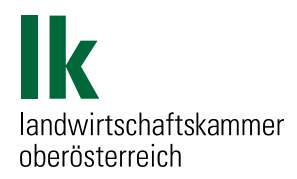

# **Online Rationsprogramm**

Milchviehrationen tierindividuell berechnen

Fütterungsberatung

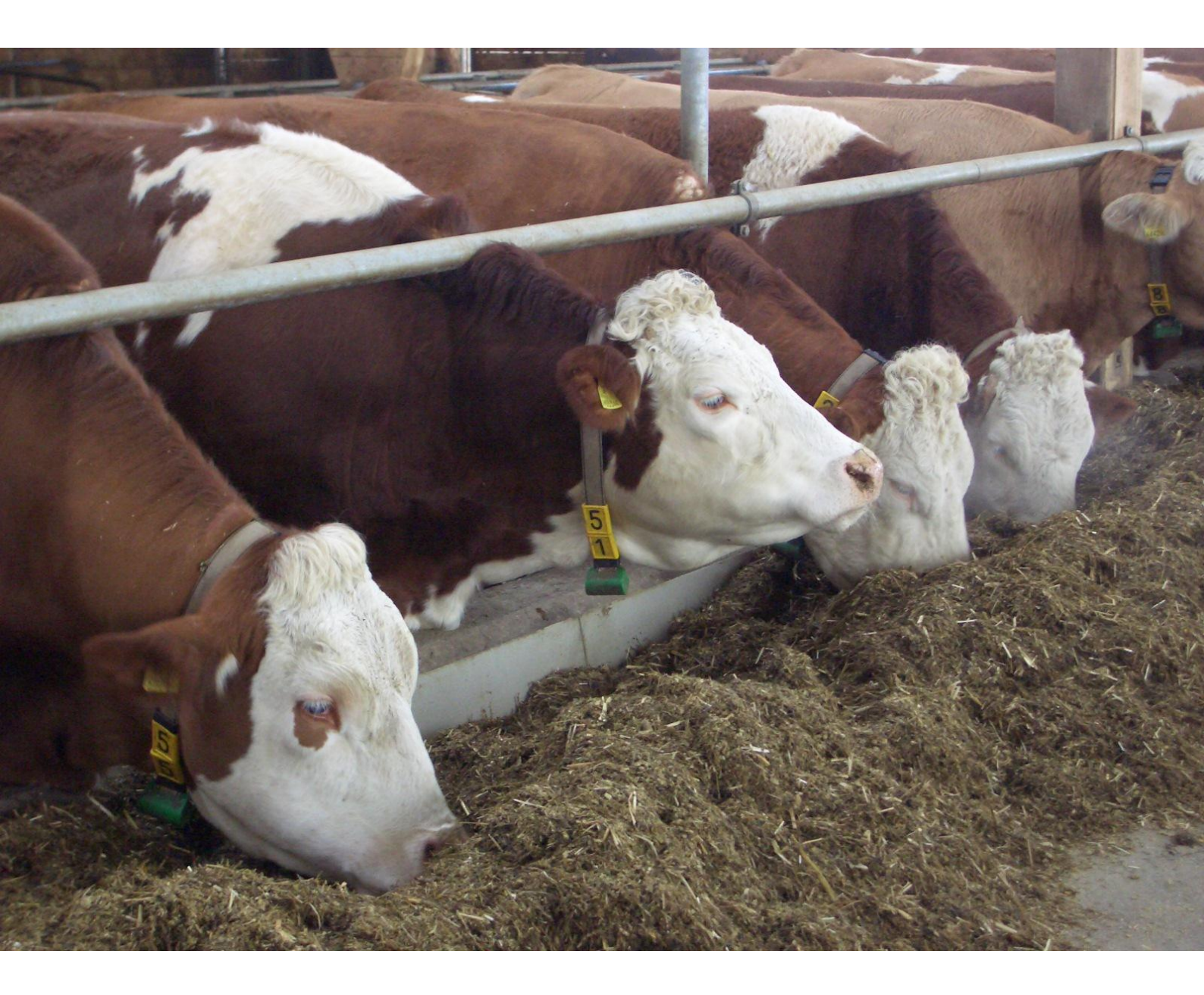

## Inhaltsverzeichnis

| Online-Anwendungen im RDV                              | 2  |
|--------------------------------------------------------|----|
| Online Rationsprogramm                                 | 2  |
| Einstellungen                                          | 2  |
| Futtermittel                                           | 5  |
| Rationsberechnung getrennte Vorlage                    | 7  |
| Rationsberechnung aufgewertete Grundfutterration - AGR | 11 |
| Rationsberechnung totale Mischration - TMR             | 14 |

# **Online-Anwendungen im RDV**

In den letzten Jahren hat der LKV Österreich verstärkt sein Online-Angebot an Anwendungen, die den Betriebsleiter beim Herdenmanagement unterstützen sollen, ausgebaut.

Zur Zeit stehen folgende Anwendungen zur Verfügung:

- RDV4M: sämtliche Tierdaten, Abstammungen, Milchleistungskontrollergebnisse, Daten der Tagesberichte, Graphiken und vieles mehr, auch auf die persönlichen Bedürfnisse des Betriebes anpassbar.
- OptiBull: Anpaarungsplaner, der bei der Suche von Besamungsstieren die gezielte Auswahl von geeigneten Besamungsstieren f
  ür eine bestimmte Kuh unterst
  ützt.
- Vermarktung: Anmeldung von Tieren zur Versteigerung
- Fütterung: Rationsberechnungsprogramm für Milchkühe

Ziel ist es, dem Milchviehhalter Werkzeuge an die Hand zu geben, die ihn in der täglichen Arbeit unterstützen und eine professionelle Milchviehhaltung erleichtern.

# **Online Rationsprogramm**

Der LKV Österreich und LKV Baden Württemberg haben seit 2010 ein Milchviehrationsprogramm erarbeitet, das auf den Milchleistungskontrolldaten aufbauend, eine möglichst genaue Berechnung der Grund- und Kraftfuttermenge für jedes Einzeltier ermöglicht. Das Programm übernimmt die Milchleistungskontrolldaten und ist so in der Lage, jederzeit aber besonders nach jeder MLP - die Ration an die neuen Leistungen anzupassen und bedarfsgerechte Rationsvorschläge zu errechnen.

Das Programm ist auf dem Server des RDV gespeichert und wird über die Homepage des LKV bzw. des jeweiligen Landeskontrollverbandes gestartet. Mit der LFBIS-Nummer und dem AMA-Pin-Code kann jeder Betrieb auf seine Tiere tagesaktuell zugreifen.

#### Einstellungen

Vor Beginn der Rationsberechnung sind Einstellungen für den Betrieb und die Herde vorzunehmen.

Im Bereich **Betrieb** sind folgende Einstellungen zu treffen, damit eine sinnvolle Rationsberechnung möglich ist:

| Ration Futtermittel Schnellinfo                                                                                         | Betriebsnummer                                                                                                    |
|----------------------------------------------------------------------------------------------------|----------------------------------------------------------------------------------------------------|
| Enistenangen                                                                                                    |                                                                                                    |
| Betrieb Herde<br>Berechnungsart getrennte Vorlage -                                                                     | 1                                                                                                    |
| Korrekturwert<br>aufgewertete Grundfutterrati<br>totale Mischration (TMR)<br>0,0 kg TM-Aufnahme / Tag (-2 bis 2)        | ion (AGR)<br>gutes Stallumfeld, häufiges<br>Futternachschieben, sehr gute Futterqualität, erhöhen<br>die Futteraufnahme<br>- Hitzestress, Futtererwärmung, Fehlgärung der<br>Silage, vermindern die Futteraufnahme |
| RNB Zielbereich<br>min.<br>(Gramm)<br>max.<br>(Gramm)<br>10<br>max. 50 g                                                |                                                                                                    |
| Kraftfutterobergrenze     4       Erstlingskühe     9,0     kg FM     7       Folgelaktationen     10,0     kg FM     8 | ,9 kg TM 45 % TM<br>1,8 kg TM 55 % TM                                                                                                    |

1: Berechnungsart: die Art der Futtervorlage ist auszuwählen. Es ist getrennte Vorlage, aufgewertete Grundfutterration (AGR) oder totale Mischration (TMR) möglich. Für jede Futtervorlageart ist eine andere Futteraufnahmeschätzgleichung hinterlegt. Die Futteraufnahmeschätzgleichungen wurden von Univ.-Prof. Dr. Leonhard Gruber, LFZ Raumberg-Gumpenstein entwickelt und sind von der DLG zur Anwendung empfohlen.

2: Korrekturwert: die geschätzte Futteraufnahme kann durch den Betriebsleiter erhöht oder erniedrigt werden. Eine Erhöhung ist sinnvoll, wenn die Futtervorlagetechnik oder die Qualität der Futtermittel zeigt, dass die errechneten Futtermengen in der Praxis von den Tieren übertroffen werden. Eine Korrektur nach unten kann durch Hitze im Sommer, schlechte Silagequalitäten, Überbelegung und dergleichen mehr zu einer niedrigeren Futteraufnahme führen, als berechnet.

3: RNB Zielbereich: der Sollberiech für die ruminale Stickstoffbilanz (RNB) der Gesamtration ist zu definieren. Die RNB zeigt den Bedarf oder Überschuss an Stickstoff und damit indirekt an Rohprotein an. Hohe Werte ergeben höhere Mengen an Eiweißfuttermitteln, die wiederum im Zusammenhang mit den MLP-Daten überprüft werden müssen (Milcheiweißgehalt, Milchharnstoffgehalt).

4: Kraftfutterobergrenze: die maximale Kraftfuttermenge je Tier und Tag ist für Erstlingskühe und Mehrkalbskühe getrennt festzulegen. Dies kann in kg oder auch in Prozent der Trockenmasseaufnahme erfolgen. Beide Einstellungen sind aktiv, sodass bei Erreichen einer der beiden Parameter die Kraftfuttermenge beim Einzeltier nicht weiter erhöht wird, auch wenn rechnerisch ein höherer Bedarf bestünde. Im Bereich **Herde** sind folgende Einstellungen zu treffen, damit eine sinnvolle Rationsberechnung möglich ist:

|                                                                 | Fullermille                                          | <u>i</u>   [                                                                                                    | Schnell                                                                                                    | info                                                                        |                                                                                |                                                                                                    |                                                                 |                                                |
|-----------------------------------------------------------------|------------------------------------------------------|----------------------------------------------------------------------------------------------------|----------------------------------------------------------------------------------------------------|-----------------------------------------------------------------------------|--------------------------------------------------------------------------------|----------------------------------------------------------------------------------------------------|-----------------------------------------------------------------|------------------------------------------------|
| Einstell                                                        | ungen                                                |                                                                                                    |                                                                                                    |                                                                             |                                                                                |                                                                                                    |                                                                 |                                                |
|                                                                 |                                                      |                                                                                                    |                                                                                                    |                                                                             |                                                                                |                                                                                                    |                                                                 |                                                |
|                                                                 |                                                      |                                                                                                    |                                                                                                    |                                                                             |                                                                                |                                                                                                    |                                                                 |                                                |
| Betrieb Here                                                    | le                                                   |                                                                                                    |                                                                                                    |                                                                             |                                                                                |                                                                                                    |                                                                 |                                                |
|                                                                 | 14                                                   | ~                                                                                                    | 1                                                                                                    | >   > 1                                                                     | 5                                                                              | -                                                                                                    |                                                                 |                                                |
|                                                                 |                                                      |                                                                                                    | Rasse                                                                                                    |                                                                             |                                                                                | Status                                                                                                    |                                                                 |                                                |
| Bearbeiten                                                      |                                                      | 5                                                                                                    | i.                                                                                                    | S                                                                           | /stemvor                                                                       | dabe                                                                                                    |                                                                 |                                                |
| bearbeiten                                                      |                                                      |                                                                                                    |                                                                                                    |                                                                             |                                                                                |                                                                                                    |                                                                 |                                                |
|                                                                 |                                                      |                                                                                                    | Gew                                                                                                    | icht                                                                        |                                                                                |                                                                                                    |                                                                 |                                                |
| Lakt                                                            | 1 🗖                                                  | _                                                                                                    | Lakt                                                                                                    | 2+3                                                                         |                                                                                | L                                                                                                    | .akt 4+                                                         |                                                |
| 700                                                             |                                                      | 6                                                                                                    | 75                                                                                                    | 0                                                                           |                                                                                |                                                                                                    | 780                                                             |                                                |
|                                                                 |                                                      |                                                                                                    |                                                                                                    |                                                                             |                                                                                |                                                                                                    |                                                                 |                                                |
|                                                                 |                                                      |                                                                                                    | E                                                                                                    |                                                                             |                                                                                |                                                                                                    |                                                                 |                                                |
|                                                                 |                                                      |                                                                                                    | E I                                                                                                    | L                                                                           |                                                                                |                                                                                                    |                                                                 |                                                |
|                                                                 |                                                      | Sta                                                                                                    | ndardwe                                                                                                    | erte                                                                        | Unterg                                                                         | grenze                                                                                                    | Oberg                                                           | renze                                          |
| Erstlaktation                                                   | 1-100                                                | Sta<br>MKG<br>30.0                                                                                                    | ndardwe<br>Fett%                                                                                                    | EW%                                                                         | Unterg<br>Fett%                                                                | EW%                                                                                                    | Oberg<br>Fett%                                                  | EW%                                            |
| Erstlaktation                                                   | 1-100<br>101-200                                     | Sta<br>MKG<br>30,0<br>25,0                                                                                                | ndardwe<br>Fett%<br>4,0<br>4,2                                                                                                    | ETTE<br>EW%<br>3,2<br>3,2                                                   | Unterg<br>Fett%<br>3,5<br>3,5                                                  | <b>EW%</b><br>2,8<br>2,8                                                                                                    | <b>Oberg</b><br>Fett%<br>5,0<br>5,0                             | <b>EW%</b><br>4,0                              |
| Erstlaktation                                                   | 1-100<br>101-200<br>201+                             | Sta<br>MKG<br>30,0<br>25,0<br>20,0                                                                                        | ndardwe<br>Fett%<br>4,0<br>4,2<br>4,3                                                                                                    | EW%<br>3,2<br>3,2<br>3,4                                                    | Unterg<br>Fett%<br>3,5<br>3,5<br>3,5<br>3,5                                    | <b>EW%</b><br>2,8<br>2,8<br>2,8<br>2,8                                                                                                    | <b>Oberg</b><br>Fett%<br>5,0<br>5,0<br>5,0                      | <b>EW%</b><br>4,0<br>4,0<br>4,0                |
| Erstlaktation<br>7<br>Folgelaktation                            | 1-100<br>101-200<br>201+<br>1-100                    | Sta<br>MKG<br>30,0<br>25,0<br>20,0<br>35,0                                                                                | <b>ndardwe</b><br><b>Fett%</b><br>4,0<br>4,2<br>4,3<br>4,0                                                                                                    | E EW%<br>3,2<br>3,2<br>3,4<br>3,0                                           | Unterg<br>Fett%<br>3,5<br>3,5<br>3,5<br>3,5<br>3,5                             | <b>EW%</b><br>2,8<br>2,8<br>2,8<br>2,8<br>2,8<br>2,8                                                                                                    | Oberg<br>Fett%<br>5,0<br>5,0<br>5,0<br>5,0<br>5,0               | <b>EW%</b><br>4,0<br>4,0<br>4,0<br>4,0         |
| Erstlaktation<br>7<br>Folgelaktation                            | 1-100<br>101-200<br>201+<br>1-100<br>101-200         | Sta<br>MKG<br>30,0<br>25,0<br>20,0<br>35,0<br>28,0                                                                        | <b>ndardwe</b><br><b>Fett%</b><br>4,0<br>4,2<br>4,3<br>4,0<br>4,2                                                                                                    | EW%<br>3,2<br>3,2<br>3,4<br>3,0<br>3,2                                      | Unterg<br>Fett%<br>3,5<br>3,5<br>3,5<br>3,5<br>3,5<br>3,5                      | 2,8<br>2,8<br>2,8<br>2,8<br>2,8<br>2,8<br>2,8<br>2,8                                                                                                    | Oberg<br>Fett%<br>5,0<br>5,0<br>5,0<br>5,0<br>5,0<br>5,0        | <b>EW%</b> 4,0 4,0 4,0 4,0 4,0 4,0 4,0         |
| Erstlaktation<br>7<br>Folgelaktation                            | 1-100<br>101-200<br>201+<br>1-100<br>101-200<br>201+ | Sta           MKG           30,0           25,0           20,0           35,0           28,0           23,0               | <b>hdardwa</b><br><b>Fett%</b><br>4,0<br>4,2<br>4,3<br>4,0<br>4,2<br>4,4                                                                                                    | EW%<br>3,2<br>3,2<br>3,4<br>3,0<br>3,2<br>3,4<br>3,0                        | Unterg<br>Fett%<br>3,5<br>3,5<br>3,5<br>3,5<br>3,5<br>3,5<br>3,5<br>3,5        | grenze           EW%           2,8           2,8           2,8           2,8           2,8           2,8           2,8           2,8           2,8           2,8           2,8           2,8                                                                                                    | Oberg<br>Fett%<br>5,0<br>5,0<br>5,0<br>5,0<br>5,0<br>5,0<br>5,0 | <b>EW%</b> 4,0 4,0 4,0 4,0 4,0 4,0 4,0 4,0 4,0 |
| Erstlaktation<br>7<br>Folgelaktation<br>Trockensteher           | 1-100<br>101-200<br>201+<br>1-100<br>101-200<br>201+ | Sta           MKG           30,0           25,0           20,0           35,0           28,0           23,0           4,0 | Image: Non-Section 2016         Image: Non-Section 2016         Image: Non-Sec                                                                                                    | E EW%<br>3,2<br>3,2<br>3,4<br>3,0<br>3,2<br>3,4<br>3,4<br>3,4               | Unterg<br>Fett%<br>3,5<br>3,5<br>3,5<br>3,5<br>3,5<br>3,5<br>3,5               | Jrenze           EW%           2,8           2,8           2,8           2,8           2,8           2,8           2,8           2,8                                                                                                    | Oberg<br>Fett%<br>5,0<br>5,0<br>5,0<br>5,0<br>5,0<br>5,0        | <b>EW%</b> 4,0 4,0 4,0 4,0 4,0 4,0 4,0         |
| Erstlaktation<br>7<br>Folgelaktation<br>Trockensteher           | 1-100<br>101-200<br>201+<br>1-100<br>101-200<br>201+ | Sta           MKG           30,0           25,0           20,0           35,0           28,0           23,0           4,0 | Image: Non-Section 2016         Image: Non-Section 2016         Image: Non-Sec                                                                                                    | E EW%<br>3,2<br>3,2<br>3,4<br>3,0<br>3,2<br>3,4<br>3,0<br>3,2<br>3,4<br>3,4 | Unterg<br>Fett%<br>3,5<br>3,5<br>3,5<br>3,5<br>3,5<br>3,5<br>3,5               | Junctified         Junctified         Junctified <thjunctified< th="">         Junctified         Junctifi</thjunctified<> | Oberg<br>Fett%<br>5,0<br>5,0<br>5,0<br>5,0<br>5,0<br>5,0        | <b>EW%</b> 4,0 4,0 4,0 4,0 4,0 4,0 4,0         |
| Erstlaktation<br>7<br>Folgelaktation<br>Trockensteher<br>8 Vorg | 1-100<br>101-200<br>201+<br>1-100<br>101-200<br>201+ | Sta           MKG           30,0           25,0           20,0           35,0           28,0           23,0           4,0 | Image: Non-Section of Control of Control of | E EW%<br>3,2<br>3,2<br>3,4<br>3,0<br>3,2<br>3,4<br>3,4<br>3,4<br>3,4        | Unterg<br>Fett%<br>3,5<br>3,5<br>3,5<br>3,5<br>3,5<br>3,5<br>3,5<br>3,5        | grenze           EW%           2,8           2,8           2,8           2,8           2,8           2,8           2,8           2,8           2,8           2,8           2,8                                                                                                    | Oberg<br>Fett%<br>5,0<br>5,0<br>5,0<br>5,0<br>5,0<br>5,0        | <b>EW%</b> 4,0 4,0 4,0 4,0 4,0 4,0 4,0 4,0 4,0 |
| Erstlaktation<br>7<br>Folgelaktation<br>Trockensteher<br>8 Vorg | 1-100<br>101-200<br>201+<br>1-100<br>101-200<br>201+ | Sta           MKG           30,0           25,0           20,0           35,0           28,0           23,0           4,0 | Image: Non-State State St | E EW%<br>3,2<br>3,2<br>3,4<br>3,0<br>3,2<br>3,4<br>3,4<br>3,4<br>3,4<br>3,4 | Unterg<br>Fett%<br>3,5<br>3,5<br>3,5<br>3,5<br>3,5<br>3,5<br>3,5<br>3,5<br>3,5 | grenze           EW%           2,8           2,8           2,8           2,8           2,8           2,8           2,8           2,8           2,8           2,8           2,8           2,8           2,8           2,8           2,8           2,8           2,8           2,8           2,8           2,8           2,8           2,8           2,8           2,8           2,8           2,8           2,8           2,8           2,8           2,8           2,8           2,8           2,8           2,8           2,8           3,8           3,8           3,8           3,8           3,8           3,8           3,8           3,8           3,8           3,8           3,8           3,8           3,8           3,8  <                                                                                                    | Oberg<br>Fett%<br>5,0<br>5,0<br>5,0<br>5,0<br>5,0<br>5,0<br>5,0 | <b>EW%</b> 4,0 4,0 4,0 4,0 4,0 4,0 4,0 4,0     |

5: Für jede am Betrieb vorhandene Rasse können rassenspezifische Einstellungen getroffen werden.

6: Da das Gewicht der Tiere auch für die Berechnung der Futteraufnahme von Bedeutung ist, können die Systemvorgaben hier betriebsindividuell verändert werden. Für Erstlaktierende, Zweit- und Drittlaktierende sowie vierte und höhere Laktationen können gruppenweise die Tiergewichte eingestellt werden. Gewichte von Einzeltieren, die von den Gruppenmittelwerten wesentlich abweichen, können tierindividuell in der Tierliste geändert werden. Diese tierindividuellen Änderungen bleichen jedoch nur für die aktuelle Berechnung gespeichert.

7: Standardwerte Milchinhaltsstoffe: zur Berechnung der Ration werden die Milchleistung und die Milchinhaltsstoffe des Einzeltieres verwendet, die in der aktuellen MLP gemessen wurden. Für Überbrückungskontrollen, Frischmelkenden oder Trockensteherrationen ist es notwendig, Standardwerte vorzugeben.

Um Tiere mit auffälligen Inhaltssoffen nicht falsch zu berechnen, wurden Unter- und

Obergrenzen festgelegt. Tiere mit überhöhten Fettgehalten würden sonst zusätzlich Energiefutter erhalten und befinden sich eventuell bereits in einer Ketose. Überhöhte Milcheiweißgehalte am Laktationsende würden ebenfalls hohe Energie- und Eiweißmengen in der Ration erlauben. Damit diese "Fehler" ausgeschlossen sind, können betriebsindividuell diese Grenzen auch verändert werden.

8: Leistungsschritte: zur Einstellung von Kraftfutterautomaten sind fallweise Kraftfuttermengen bei Standardmilchleistungen notwendig z.B. 20, 25, 30, 35 kg Milch. Zur Berechnung dieser Kraftfuttermengen sind die gewünschten Leistungsschritte hier einzustellen.

#### Futtermittel

Zur Vorbereitung der Rationsberechnung sollten die benötigten Futtermittel vorselektiert werden. Diese ausgewählten Futtermittel werden als "Favoritenfuttermittel" übersichtlich abgelegt. Dabei werden aus der Futtermitteldatenbank, die von der Landesanstalt für Leistungsprüfungen in Grub, Bayern, erstellt wurde, Grund-, Kraft- und Mineralfutter vorselektiert. Somit sind sie dann bei der Berechnung gesammelt übersichtlich zur Hand.

| Rati  | Ration Futtermittel Schnellinfo Hilfe Abr    |        |                   |                  |             |                  |         |      |     |        |     |          |     |         | melden |     |
|-------|----------------------------------------------|--------|-------------------|------------------|-------------|------------------|---------|------|-----|--------|-----|----------|-----|---------|--------|-----|
| -     | Favori                                       | tenf   | uttermittel       |                  |             |                  |         |      |     | r 2613 | 409 | Name Ma  |     | olinger |        |     |
|       |                                              |        |                   |                  |             |                  |         |      |     |        |     |          |     |         |        |     |
| -     | Favoriten hinzufügen Futtermittel bearbeiten |        |                   |                  |             |                  |         |      |     |        |     |          |     |         |        |     |
| Favor | nten hinzu                                   | ifugen | Futtermittel be   | arbeiten         |             |                  |         |      |     |        |     |          |     |         |        |     |
|       |                                              |        |                   |                  |             |                  |         |      |     |        |     |          |     |         |        |     |
|       | Futtermittel hinzufügen                      |        |                   |                  |             |                  |         |      |     |        |     |          |     |         |        |     |
|       | Acker                                        | Auswa  | ahl Alle Futtermi | ttel 💌 Gru       | ppe Grund   | ifutter 💌        | 0       |      |     |        |     |          |     |         |        |     |
| Ē     | Alpen Art Herkunft 9                         |        |                   |                  |             |                  |         |      |     |        |     |          |     |         |        |     |
| •     | Alpen                                        |        | Grassilage        |                  | . 12        | 2 4 5 6          | 7 9     | 0 10 |     |        | 10  | <b>.</b> |     |         |        |     |
| T     | Biomi                                        | Е      | Heu               | mittel           | Art         | Herkunft         | ТМ      | NEL  | XF  | XP     | nXP | UDP %    | RNB | Са      | Р      | Na  |
| -     | Gerst                                        |        | Stroh             |                  |             |                  |         |      |     |        |     |          |     |         |        |     |
|       | Comb                                         |        | Ackerbohnen GF    | PSilage          | Grassilage  | keine Angabe     | 400     | 5,73 | 270 | 180    | 134 | 15       | 7   | 10      | 3,6    | 2   |
|       | Gerst                                        |        | Ackerbohnen gr    | ün               | Grünfutter  | keine Angabe     | 180     | 5,34 | 306 | 174    | 121 | 10       | 8   | 15,5    | 3,5    | 2   |
| ۵     | Grass                                        |        | Alexandrinerklee  | e gr. Beg.Blüte  | Grünfutter  | keine Angabe     | 125     | 5,65 | 237 | 200    | 142 | 20       | 9   | 16      | 3,9    | 1,3 |
| Î     | Grass                                        |        | Erbs-Wick-Geme    | enge Beg. Blüte  | Grünfutter  | keine Angabe     | 150     | 6,12 | 239 | 175    | 139 | 15       | 6   | 11      | 4,6    | 0,5 |
|       | Grass                                        |        | Erbs-Wick-Geme    | enge Ende Blüte  | Grünfutter  | keine Angabe     | 180     | 5,64 | 280 | 165    | 130 | 15       | 6   | 8       | 4      | 0,3 |
|       | Carros                                       |        | Erbs-Wick-Geme    | enge in Knospe   | Grünfutter  | keine Angabe     | 120     | 6,43 | 198 | 200    | 147 | 15       | 9   | 9,5     | 5      | 0,3 |
|       | Grass                                        |        | Futterrübenblatt  | t grün sauber    | Grünfutter  | keine Angabe     | 120     | 5,86 | 114 | 138    | 126 | 15       | 2   | 20      | 2,5    | 6,1 |
| Favor | riten hinz                                   |        | Futterrübenblatt  | tsilage          | Grassilage  | keine Angabe     | 150     | 5,58 | 136 | 145    | 123 | 15       | 4   | 20      | 2,4    | 3,5 |
|       |                                              |        | GPS Getreide kö   | örnerarm         | Grassilage  | keine Angabe     | 380     | 5,16 | 283 | 100    | 115 | 20       | -2  | 4       | 2,8    | 0,4 |
|       |                                              |        | GPS Getreide kö   | örnerreich       | Grassilage  | keine Angabe     | 420     | 5,83 | 201 | 100    | 124 | 20       | -4  | 2,6     | 2,8    | 0,4 |
|       |                                              |        |                   |                  |             |                  |         |      |     |        |     |          |     |         |        |     |
|       |                                              |        |                   | 10.111.6°        |             |                  | 0.115.2 |      |     |        |     |          |     |         |        |     |
|       |                                              | Schli  | eßen Futtermi     | ittel hinzufügen | Futtermitte | I hinzufugen und | Schlie  | sen  |     |        |     |          |     |         |        |     |

9: Auswahl Grundfuttermittel: die Grundfutter sind nach Grassilagen, Grünfutter, Heu, Maissilagen und Stroh in Gruppen eingeteilt. So können die benötigten Futtermittel aus der Datenbank schnell gefunden werden. Mit "Futtermittel hinzufügen" wird das ausgewählte Futtermittel in die Favoritenliste eingefügt.

10: Auswahl Kraftfuttermittel: alle gängigen Einzelfuttermittel wie Weizen, Gerste, Sojaextraktionsschrot, Viehsalz etc. sind in der Datenbank enthalten. Durch Eingabe des Suchbegriffes z.B. Gerste werden alle Einträge, die das Wort "Gerste" enthalten, angezeigt.

| Favo      | ritenf  | uttermittel                        |     |                                               |       | Bel  | riebsnum | imer | 2613409 | ) Na | ame Martin | Wippling | ger  |     |     | Ļ |
|-----------|---------|------------------------------------|-----|-----------------------------------------------|-------|------|----------|------|---------|------|------------|----------|------|-----|-----|---|
| riten hir | zufügen | Futtermittel bearbeiten            | 1:  | 2 3 4 🔛                                       | H 1   | .0 💌 |          |      |         |      |            |          |      |     |     |   |
|           | Futter  | rmittel hinzufügen                 |     |                                               |       |      |          |      |         |      |            |          |      |     |     |   |
| Acke      | Ausw    | ahl Alle Futtermittel 💽 Grupp      | e   | Kraftfutter 💌                                 | ٦     | 11   |          |      |         |      |            |          |      |     |     |   |
| Alpe      | Art     | Herku                              | nft |                                               |       |      |          |      |         |      |            |          |      |     |     |   |
| Alpe      |         |                                    |     | Bamberger                                     | 6 7   | 0 0  | 10       |      |         | 10 - | 1          |          |      |     |     |   |
| Biom      | i 🚺     | 10 Futtermittel                    |     | Biomin<br>Bruggmühle<br>Deuka<br>Sixlwaft     | nft   | TM   | NEL      | XF   | XP      | nXP  | UDP %      | RNB      | Ca   | Р   | Na  |   |
| Gers      |         | Ackerbohnen                        | Sc  | Garant                                        | aho   | 880  | 8 50     | 80   | 208     | 104  | 15         | 17       | 1.6  | 4.8 | 0.2 |   |
| Gers      |         | ActiProt                           | Sc  | Garant Salzburg                               | ahe   | 910  | 8.01     | 77   | 346     | 277  | 45         | 11       | 1,0  | 9.1 | 3.1 |   |
| Gras      |         | AlpenKorn Milch 15                 | So  | Gsellmann                                     | ol    | 880  | 7.61     |      | 170     | 176  |            | 7        | 45.5 | 5.1 | 1.7 |   |
| Gras      |         | AlpenKorn Milch 15 Prüf Nach!      | Sc  | Josera                                        | ol    | 880  | 7,84     |      | 170     | 176  |            | 7        | 45,5 | 5,7 | 1,7 |   |
| 0.40      |         | AlpenKorn Milch 18                 | Sc  | Lugitsch                                      | rnten | 880  | 7,61     |      | 205     | 176  |            | 7        | 9,7  | 6,8 | 2,8 |   |
| Gras      |         | AlpenKorn Milch 18 Prüf Nach!      | Sc  | MFM                                           | ol    | 880  | 7,84     |      | 205     | 176  |            | 7        | 11,4 | 5,7 | 1,7 |   |
| Gras      |         | AlpenKorn Milch Energie            | Sc  | Milkivit<br>Rauch Euttor                      | rnten | 880  | 7,95     |      | 136     | 165  |            | -1       | 8,5  | 4   | 2,8 |   |
| iten hir  | 2       | AlpenKorn Milch Energie Prüf Nach! | Sc  | Salvana                                       | ol    | 880  | 7,95     |      | 136     | 165  |            | -1       | 29,5 | 4   | 5,1 |   |
|           |         | AlpenKorn Milch Hochenergie        | Sc  | Schaumann                                     | ol    | 880  | 8,18     |      | 159     | 165  |            | -1       | 11,4 | 5,1 | 2,3 |   |
|           |         | AlpenKorn Rinder Kombi             | So  | Solan                                         | rnten | 880  | 8,52     |      | 318     | 193  |            | 23       | 12,5 | 8   | 4,5 |   |
|           |         |                                    |     | Staudachmühle<br>Uitz-Futter<br>Weissachmühle |       |      |          |      |         |      |            |          |      |     |     |   |
|           |         |                                    |     | wiesbauer Mühle<br>keine Angabe               |       |      | 1        |      |         |      |            |          |      |     |     |   |

11: Fertigfutter: die wichtigsten Fertigfutter und Mineralfutter sind nach Firmen geordnet auffindbar und durch Anklicken auszuwählen.

| Futte                                                            | ermitte                                         | el bearbei              | iten                              |                                   |                                         |                           | Betriebsn      | ummer 26:                   | 13409 N          | Name N | Martin V |
|------------------------------------------------------------------|-------------------------------------------------|-------------------------|-----------------------------------|-----------------------------------|-----------------------------------------|---------------------------|----------------|-----------------------------|------------------|--------|----------|
|                                                                  |                                                 |                         |                                   |                                   |                                         |                           |                |                             |                  |        |          |
|                                                                  |                                                 |                         |                                   |                                   |                                         |                           |                |                             |                  |        |          |
| Futtermitt                                                       | el                                              |                         |                                   |                                   |                                         |                           |                |                             |                  |        |          |
| lame                                                             | Grassil.anv                                     | v. 1.Sch.Beg.Risp       | psch                              |                                   |                                         |                           |                |                             |                  |        |          |
| art (                                                            | Grassilage                                      |                         |                                   | 12                                |                                         |                           |                |                             |                  |        |          |
|                                                                  |                                                 |                         |                                   |                                   |                                         |                           |                |                             |                  |        |          |
| Produzent                                                        | keine Anga                                      | ibe                     |                                   |                                   |                                         |                           |                |                             |                  |        |          |
| Produzent  <br>M Faktor                                          | keine Anga<br>400                               | ibe                     |                                   |                                   |                                         |                           |                |                             |                  |        |          |
| Produzent                                                        | keine Anga<br>400                               | ibe                     |                                   |                                   |                                         |                           |                |                             |                  |        |          |
| Produzent  <br>IM Faktor<br>Nährstoffe                           | keine Anga<br>400<br>in TM                      | Mengenelement           | te in TM                          | Spurenelemente                    | Vitamine                                | in TM                     | Sonstiges in T | M                           |                  |        |          |
| roduzent I<br>M Faktor<br>Nährstoffe<br>Rohprotein               | keine Anga<br>400<br>in TM                      | Mengenelement           | te in TM<br>nXP                   | Spurenelemente                    | Vitamine<br>UDP in %                    | in TM                     | Sonstiges in T | MUDP                        | 36               |        |          |
| Voduzent I<br>M Faktor<br>Nährstoffe<br>Rohprotein<br>RNB        | keine Anga<br>400<br>in TM<br>180<br>5,7        | Mengenelement           | ite in TM<br>nXP<br>Rohfett       | Spurenelemente                    | Vitamine<br>UDP in %<br>Rohfaser        | in TM<br>15<br>222        | Sonstiges in T | M<br>UDP<br>NDF             | 36<br>485        |        |          |
| roduzent I<br>M Faktor<br>Nährstoffe<br>Rohprotein<br>RNB<br>ADF | keine Anga<br>400<br>in TM<br>180<br>5,7<br>290 | Mengenelement<br>R<br>R | te in TM<br>nXP<br>Rohfett<br>ADL | Spurenelemente<br>144<br>40<br>45 | Vitamine<br>UDP in %<br>Rohfaser<br>NFC | in TM<br>15<br>222<br>285 | Sonstiges in T | M<br>UDP<br>NDF<br>Rohasche | 36<br>485<br>108 |        |          |

12: Betriebseigene Futtermittel: sinnvollerweise soll mit Futtermitteln gerechnet werden, die am Betrieb vorhanden sind und die durch eine Futtermittelanalyse in ihrer Zusammensetzung genau bekannt sind. Durch "Futtermittel bearbeiten" können Futtermittel aus der Datenbank kopiert und mit den analysierten Werten des eigenen Futters "überschrieben" werden. Dadurch, dass nur die untersuchten Werte eingefügt werden, bleiben die anderen "Standardwerte" des Futtermittels aus der Datenbank erhalten und sind für die Berechnung verfügbar. Daher sollte unbedingt ein Futter "kopiert" werden, das dem eigenen analysierten Futtermittel sehr ähnlich ist.

| Ratio                                                           | on Futtermitte                                                | I Schnelli              | nfo               |                   |           |         |       |                    |                          |             |                              |
|-----------------------------------------------------------------|---------------------------------------------------------------|-------------------------|-------------------|-------------------|-----------|---------|-------|--------------------|--------------------------|-------------|------------------------------|
|                                                                 | (raftfuttermis                                                | chungen                 |                   |                   |           |         |       |                    | Betriebsnum              | mer 2613409 | Name Martin                  |
|                                                                 |                                                               |                         |                   |                   |           |         |       |                    |                          |             |                              |
| Eiweiß<br>Lk Sal:<br>Mischu<br>OKA 1<br>TÄ 1<br>Winter<br>Energ | mischung<br>zburg<br>ing 2013<br>Energie<br><b>iemischung</b> | Neue Mise<br>Aktive Mis | chung a<br>schung | nlegen<br>löschen |           | 13      |       |                    |                          |             |                              |
|                                                                 |                                                               |                         |                   | Inha              | alt der M | ischung |       |                    |                          |             |                              |
|                                                                 | Name                                                          | kg FM oder %            | ТМ                | NEL               | XF        | ХР      | nXP   | RNB                | MEW NEL                  | MEW nXP     | Euro/100 kg                  |
|                                                                 | Gerste (2-zeilig)                                             | 35                      | 880               | 8,16              | 52,3      | 119,3   | 162,9 | -7,0               | 2,57                     | 2,04        |                              |
| Ē                                                               | Hafer                                                         | 10                      | 880               | 6,97              | 115,9     | 120,5   | 143,8 | -3,7               | 2,20                     | 1,80        |                              |
|                                                                 | Körnermais                                                    | 25                      | 880               | 8,38              | 26,1      | 105,7   | 167,5 | -9,9               | 2,64                     | 2,09        |                              |
|                                                                 | Triticale                                                     | 16                      | 880               | 8,29              | 28,4      | 145,5   | 165,4 | -3,2               | 2,62                     | 2,07        |                              |
| •                                                               | Trockenschnitzel                                              | 10                      | 906               | 7,39              | 205,3     | 100,4   | 151,7 | -8,2               | 2,33                     | 1,90        |                              |
|                                                                 | Rimin Uni                                                     | 3                       | 990               |                   |           |         |       |                    |                          |             |                              |
|                                                                 | Viehsalz                                                      | 1                       | 990               |                   |           |         |       |                    |                          |             |                              |
|                                                                 | Energiemischung                                               | 100                     | 888               | 7,67              | 61,6      | 112,9   | 154,1 | -6,6               | 2,42                     | 1,93        | 0                            |
| Futter                                                          | mittel hinzufügen                                             |                         |                   |                   |           |         |       | Kosten f<br>Gesamt | ür Mischen und<br>osten: | d Mahlen:   | Euro/100 kg<br>0 Euro/100 kg |
| Speici                                                          | AIS NEUE MISC                                                 | nung speichern          |                   |                   |           |         |       |                    |                          |             |                              |

13: Kraftfuttermischungen: Hofmischungen können in beliebiger Zahl angelegt werden. Durch Auswahl der einzelnen Komponenten und Vergabe der Prozentanteile, können Hofmischungen berechnet werden. Anstelle der Prozentanteile können auch die Gewichte in kg für den jeweiligen Mischbehälter eingetragen werden. Auch der Mischungspreis kann durch Einfügen der Komponentenpreise und Einsetzen von Mischkosten berechnet werden.

#### Rationsberechnung getrennte Vorlage

Nach der Auswahl der Futtermittel wird die Ration zusammengesellt. Zu Beginn erscheint die Tierliste, wie sie aus dem Tagesbericht des LKV bekannt ist. Hier können Änderungen am Einzeltier vorgenommen werden.

| Ratio        |                    | Futterm | ittel Schnel        | linfo           |        |     |     |         |         |         |         | Hi              | fe  | Abmeld | en 🥢 |
|--------------|--------------------|---------|---------------------|-----------------|--------|-----|-----|---------|---------|---------|---------|-----------------|-----|--------|------|
| - Ra         | ations             | bere    | chnung              |                 |        |     |     | Betrieb | snummer | 2613409 | Name Ma | rtin Wipplinger |     |        |      |
| Nutzungsa    | a <b>rt:</b> Milch | Berechr | nungsart: Getrennte | Vorlage         |        | 14  |     |         |         |         |         |                 |     |        |      |
| Kontrolltern | nin Heute          | 3       | Setze Kontro        | lltermin Filter | n nach |     | von | bis     | Filt    | ern     | Weiter  |                 |     |        |      |
|              | R 10.12            | 2012    | Name                | Lebensnummer    | L.     | Tag | ST  | Gewicht | Mkg     | Fett %  | Ew %    | Harnstoff       | FEQ | HKL    | SK   |
|              | 20.09              | 2012    | DBE                 | AT 233.816.907  | 7      | 106 | •   | 780     | 26,4    | 4,4     | 3,2     | 23              | 1,4 | 2      |      |
|              | 03.07              | .2012   | NELLI               | AT 003.119.909  | 6      | 21  | T   | 780     | 4,0     | 4,2     | 3,4     |                 |     |        |      |
|              | 18.04<br>12.03     | .2012   | SCHI                | AT 003.115.509  | 6      | 216 |     | 780     | 11,0    | 3,8     | 4,1     | 28              | 0,9 | 8      |      |
|              | Von-E<br>FL        | Bis MKG | LIDIA               | AT 003.126.809  | 5      | 239 |     | 780     | 15,0    | 4,5     | 4,2     | 27              | 1,1 | 8      |      |
|              | FL                 |         | BUSSERL             | AT 003.125.709  | 5      | 286 |     | 780     | 23,0    | 4,0     | 3,8     | 24              | 1,1 | 5      |      |
|              | FL                 |         | LUCKY GaWi          | AT 257.546.609  | 5      | 183 |     | 780     | 19,2    | 4,3     | 4,0     | 24              | 1,1 | 8      |      |
|              | FL                 |         | NANDL               | AT 357.800.609  | 5      | 27  | TT  | 780     | 4,0     | 4,2     | 3,4     |                 |     |        |      |
|              | FL                 |         | LENKA GaWi          | AT 213.290.114  | 4      | 97  |     | 780     | 30,8    | 5,8     | 2,9     | 38              | 2,0 | 3      |      |
|              | FL                 |         | UFO GAWI            | AT 213.284.314  | 4      | 288 | -   | 780     | 16,0    | 4,1     | 4,2     | 29              | 1,0 | 8      |      |
|              | FL                 |         | LOBINE GaWi         | AT 115.080.814  | 4      | 243 |     | 780     | 25,2    | 4,2     | 3,9     | 32              | 1,1 | 9      |      |
|              | FL                 |         | LAWENDL GaWi        | AT 615.455.314  | 4      | 13  | T   | 780     | 4,0     | 4,2     | 3,4     |                 |     |        |      |
|              | FL                 |         | ANIKA               | AT 807.924.814  | 4      | 68  |     | 780     | 36,4    | 4,6     | 3,3     | 19              | 1,4 | 5      |      |
|              | FL                 |         | SANTANA GaWi        | AT 615,449,514  | 3      | 433 | -   | 750     | 19.2    | 5.0     | 4.3     | 24              | 1.1 | 8      |      |

14: Änderungen am Einzeltier: für die Berechnung der Ration werden die Daten jedes einzelnen Tieres herangezogen (Rasse, Laktationsnummer, Laktationstag, Gewicht, Milchmenge, Fett- und Eiweißgehalt). Falsche Werte z.B. zu hoher Fettgehalt, können hier am Einzeltier für die aktuelle Berechnung korrigiert werden. Sie werden nicht in der RDV-Datenbank gespeichert, die MLP-Daten werden nicht verändert. Es können Berechnungen auch mit den Milchleistungsdaten aus vorangegangenen Kontrollen durchgeführt werden.

| Ra     | tionsb       | erechnung              |           |           |        |       |      |         | E       | etriebsn | umme  | er 26:   | 13409  | Name   | Martii | n Wipplinger |    |
|--------|--------------|------------------------|-----------|-----------|--------|-------|------|---------|---------|----------|-------|----------|--------|--------|--------|--------------|----|
| ngsa   | rt: Milch B  | erechnungsart: Getrenn | te Vorlag | je        |        |       |      |         |         |          |       |          |        |        |        |              |    |
|        |              |                        |           |           |        |       |      |         |         |          |       |          |        |        |        |              |    |
| ation  | en           |                        |           |           |        |       |      |         |         |          |       |          |        |        |        |              |    |
| inte   | rration      |                        |           |           |        |       |      |         |         |          |       |          |        |        |        |              |    |
|        |              | N                      | eue Ra    | tion erst | ellen  |       |      |         |         |          |       |          |        |        |        |              |    |
|        |              | A                      | tuelle F  | Ration lö | schen  |       |      |         |         |          |       |          |        |        |        |              |    |
|        |              |                        |           |           |        |       |      |         |         |          |       |          |        |        |        |              |    |
|        |              | ]                      |           |           |        |       |      |         |         |          |       |          |        |        |        |              |    |
| rund   | futter       |                        |           |           |        |       |      |         |         |          |       |          |        |        |        |              |    |
|        |              | Name                   | Fix       | Kg FM     | oder % | Kg TM | % FN | 1 % T   | M XF    | Eur      | o/10  | 0 kg     |        |        |        |              |    |
| ī      | Grassil.a    | nw. 1.Sch.Mitte Blüte  |           | 60        | ,0     | 24,0  | 59,1 | 65,     | 8 293   | 1        |       |          |        |        | _      |              |    |
| ī      | Maissilag    | e teigreif, mitt. Kö.  |           | 40        | ,0     | 11,2  | 39,4 | 30,     | 7 209   |          |       | 1        |        | 15     | 5      |              |    |
| iii ii | Heu Wies     | se 1.Sch. Mitte Blüte  |           | 1         | 5      | 1.3   | 1.5  | 3.5     | 5 317   |          |       | <u> </u> |        |        |        |              |    |
|        |              |                        | •         | 10        | .5     | 36.5  | -75  |         | 819     |          | 0.00  |          |        |        |        |              |    |
|        | 6            | diana Canadi Italia    |           |           | .,-    |       |      |         |         |          | -,    |          |        |        |        |              |    |
| runa   | rutter ninzi | Grundfutter            | Deurte    | lien      |        |       |      |         |         |          |       |          |        |        |        |              |    |
| ariab  | le Kraftfutt | er                     |           |           |        |       |      |         |         |          |       |          |        |        |        |              |    |
|        |              | Name                   | N         | EL XI     | nXI    | RNB   | MEW  | NEL     | MEW nXI | Eur      | ro/10 | 0 kg     | Futter | mittel | Misch  | nung         |    |
| Ū      | Energie      | Energiemischung        | 7,        | 57 11     | 3 154  | -6,6  | 2,4  | 42      | 1,9     |          |       |          | -      | F      | +      |              | 16 |
| D      | Eiweiß       | Rapsextraktionsschro   | ot 7,     | 11 39     | 9 239  | 25,6  | 2,3  | 24      | 3,0     |          |       |          | -      | F      | +      |              |    |
|        |              |                        |           |           |        |       |      |         |         |          |       |          |        |        |        |              |    |
| xe K   | raft- und M  | lineralfutter          |           |           |        |       |      |         |         |          |       |          |        |        |        |              |    |
|        | Name         | Eingabe                | kg Fl     | M Vo      | n Bis  | Menge | von  | Menge l | bis NE  | L X      | P     | nXP      | RNB    | MEW N  | EL     | MEW nXP      | 17 |
| ī      | Körnerm      | ais in kg fix 💌        | 0,00      |           |        |       |      |         | 8,3     | 8 10     | 06    | 168      | -9,9   | 2,6    |        | 2,09         |    |
|        |              | nach L.Tag             |           |           |        |       |      |         |         |          |       |          |        |        |        |              |    |

15: Grundfuttermittel: nach Vergabe eines Rationsnamens werden die Grundfuttermittel aus der Favoritenliste in die Ration übernommen. Die Mengenangabe kann in Prozent oder geschätzten Kilogramm Futtermittel pro Tier und Tag erfolgen. Durch "Fixieren" können Grundfuttermengen in gleichbleibender Menge an alle Tiere zugeteilt werden.

16: Variable Kraftfutter: durch Auswahl eines Energie- und Eiweißfuttermittels bzw. von Futtermischungen wird durch das Programm die notwendige Menge Energie- und Eiweißfuttermittel berechnet, damit die aktuelle Milchleistung aus der letzten MLP erhalten werden kann.

17: Fixe- Kraft- und Mineralfutter: weitere Futtermittel können fix, nach Laktationstag oder nach Milchleistung zugeteilt werden. Steigende oder fallende Mengen können durch Angabe der Eckpunkte automatisch errechnet werden z.B. von 25 bis 35 kg Milch sollen 1,0 bis 2,5 kg Körnermais ansteigend zugeteilt werden.

| Ration Futtermittel Schnellinfo                      | Hilfe                                         |
|------------------------------------------------------|-----------------------------------------------|
| <ul> <li>Rationsberechnung</li> </ul>                | Betriebsnummer 2613409 Name Martin Wipplinger |
| Nutzungsart: Milch Berechnungsart: Getrennte Vorlage |                                               |

#### Ergebnisdarstellung Winterration

#### MLP-Datum: 25.01.2013

| Zuri | ick | Ausdruck   |    | erwe    | iterter / | Ausdr   | uck       |          |            |          |          |              |                      |               |            |          |     |                     |                  |
|------|-----|------------|----|---------|-----------|---------|-----------|----------|------------|----------|----------|--------------|----------------------|---------------|------------|----------|-----|---------------------|------------------|
|      |     | 1 2 3      | ⊳≻ | ) Int   | 20        | •       |           |          |            |          |          |              |                      |               |            |          |     |                     |                  |
|      |     |            |    |         |           |         |           | kg       | kg         | kg       | k        | j ko         | <b>j</b> %           | kg            | kg         | kg       |     | g                   | g                |
| Info | SNR | Name       |    | Ra      | Gew       | L.      | Tage      | Milch    | Ges.<br>TM | GF<br>TM | KI<br>TI | F KI<br>1 FN | F KF<br>1 Ante<br>TM | KF 1<br>il FM | KF 2<br>FM | KF<br>FM | 3   | Vieh-<br>salz<br>FM | Fu<br>kalk<br>FM |
|      |     | LOBINE GaW | i  | FL      | 780       | 4       | 243       | 25,2     | 19,9       | 12,4     | 7,       | 5 8,         | 5 37,8               | 5,79          | 2,22       | 0,5      | 0   | 0                   | 0                |
|      |     | LAUDRUP    |    | FL      | 700       | 1       | 228       | 25,2     | 18,6       | 10,7     | 7,       | 99,          | 0 42,                | 5 <b>6,18</b> | 2,27       | 0,5      | 0   | 0                   | 0                |
|      |     | SUMSI GaWi |    | FL      | 750       | 2       | 270       | 25,0     | 19,4       | 13,0     | 6,       | 4 7,         | 3 33,3               | 2 <b>4,80</b> | 1,99       | 0,5      | 0   | 0                   | 0                |
| 1    | 8   | OSELLA GaW |    |         |           |         | Fu        | ttermitt | el für S   | UMSI     | GaW      | i 25,0       | -4,20-3,             | 40            |            |          |     |                     | 0                |
|      |     | BUSSIBÄR   |    |         | Nam       | ie      |           | kg FN    | 1 kg 1     | rm f     | ix?      | ТМ           | % FM                 | % TM          | NEL        | nXP      | XP  |                     | 0                |
|      |     | UPSALA     | Gr | assil.a | nw. 1.S   | ch.Mi   | tte Blüte | 19,9     | 8,0        |          |          | 400          | 47,5                 | 41,0          | 5,84       | 130      | 145 | 5                   | 0                |
|      |     | LELA       | Ма | issilad | ie teiare | eif. mi | itt. Kö.  | 13.3     | 3.7        |          |          | 280          | 31.6                 | 19.2          | 6.39       | 130      | 84  |                     | 0                |
|      |     | ESRA GaWi  |    |         |           |         |           |          | -/-        |          |          |              | /-                   |               | -/         |          |     | -                   | 0                |
|      |     | BUSSERL    | He | u Wie   | se 1.Sch  | n. Mitt | te Blüte  | 1,5      | 1,3        | Ŀ        | ~        | 860          | 3,6                  | 6,6           | 5,3        | 118      | 98  |                     | 0                |
|      |     | LORBEER Ga | En | ergien  | nischung  | 9       |           | 4,8      | 4,3        |          |          | 887          | 11,4                 | 21,9          | 7,67       | 154      | 113 | 3                   | 0                |
|      |     | BURGUND G  | Ra | psextr  | aktions   | schro   | t         | 2.0      | 1.7        | - 1      |          | 880          | 4.7                  | 9,0           | 7.11       | 239      | 399 | ,                   | 0                |
|      |     | SULAIKA    |    |         |           |         | -         | -/-      | -/-        |          |          |              |                      | - / -         | .,==       |          |     | _                   | 0                |
|      |     | LUSTIG     | Kö | rnerm   | ais       |         |           | 0,5      | 0,4        |          | ~        | 880          | 1,2                  | 2,3           | 8,38       | 168      | 106 |                     | 0                |
|      |     | SANTANA Ga | Ge | samt    |           |         |           | 42,0     | 19,        | 4 -      |          | 462          | 100                  | 100           | 6,48       | 145      | 145 | 5                   | 0                |
|      |     | LAPPI GaWi |    | FL      | 750       | 3       | 321       | 19,2     | 18,2       | 14,2     | 4,       | 0 4,         | 5 22,                | 2,59          | 1,45       | 0,5      | 0   | 0                   | 0                |
|      |     | LUPRO GaWi |    | FL      | 700       | 1       | 303       | 19,2     | 17,4       | 11,6     | 5,       | 8 6,         | 6 33,                | 5 4,27        | 1,81       | 0,5      | 0   | 0                   | 0                |

18: Für jedes Tier wird die berechnete Ration aufgelistet. Wenn die Maus auf einen Kuhnamen zeigt, öffnet sich das Ergebnisfeld, das die genauen Futtermengen des Einzeltieres anzeigt. Für jedes Tier wird die Trockenmasseaufnahme aus der gesamten Ration, aus dem Grundfutter und dem Kraftfutter berechnet. Der Kraftfutteranteil und die Kraftfuttermengen der einzelnen eingesetzten Komponenten sind ablesbar. Sollten Viehsalz oder Futterkalk fehlen, werden entsprechende Mengen für jedes Tier vorgeschlagen. Die Rationen können mit dem Button "Ausdruck" im pdf-Format ausgedruckt und gespeichert werden. Der "erweiterte Ausdruck" listet alle weiteren Parameter der Berechnung für jedes Einzeltier auf.

| 19          | kg<br>Milch<br>aus<br>NEL | kg<br>Milch<br>aus<br>nXP | kg<br>Milch<br>aus<br>GF<br>NEL | kg<br>Milch<br>aus<br>GF<br>nXP | g<br>RNB | g<br>nXP<br>Ruminal<br>Sticksto<br>der | g<br>XP<br>le<br>ffbilanz | MJ<br>NEL<br>GF     | MJ<br>NEL<br>KF | MJ<br>NEL |
|-------------|---------------------------|---------------------------|---------------------------------|---------------------------------|----------|----------------------------------------|---------------------------|---------------------|-----------------|-----------|
| LOBINE GaWi | 25,2                      | 25,8                      | 8,7                             | 9,9                             | 0        | Gesamt<br>in a                         | ration                    | 5,94                | 7,57            | 6,56      |
| LAUDRUP     | 24,5                      | 29,0                      | 6,9                             | 9,3                             | -0       | 149                                    | 149                       | 5,93                | 7,57            | 6,63      |
| SUMSI GaWi  | 25,0                      | 28,4                      | 10,5                            | 12,7                            | 0        | 145                                    | 145                       | 5 <mark>,</mark> 94 | 7,57            | 6,48      |
| OSELLA GaWi | 25,0                      | 27,7                      | 8,5                             | 10,0                            | 0        | 148                                    | 148                       | 5,94                | 7,57            | 6,58      |
| BUSSIBÄR    | 25,0                      | 25,2                      | 7,0                             | 8,2                             | 0        | 149                                    | 149                       | 5,93                | 7,57            | 6,62      |
| UPSALA      | 24,8                      | 26,9                      | 7,5                             | 9,2                             | 0        | 148                                    | 148                       | 5,93                | 7,57            | 6,60      |
| LELA        | 23,2                      | 27,8                      | 7,0                             | 9,2                             | -0       | 149                                    | 149                       | 5,93                | 7,57            | 6,62      |
|             |                           |                           |                                 |                                 |          |                                        |                           |                     |                 |           |

19: In weiterer Folge werden wichtige Rationsparameter aufgelistet, die zur Beurteilung der Ration dienen. Die Spaltenköpfe werden durch Berühren mit der Maus geöffnet und ein Langtext angezeigt.

| Name        | g<br>XZ | g<br>XS | g<br>bxs | g<br>bxs | g<br>XZ+ | SW  | g<br>XF | g<br>NDF | g<br>NDF | g<br>ADF                     | g<br>NFC                   | g<br>XL        | g<br>XL |    |
|-------------|---------|---------|----------|----------|----------|-----|---------|----------|----------|------------------------------|----------------------------|----------------|---------|----|
|             |         |         |          | ges      | bXS      |     |         | GF       |          | Summe<br>Struktur<br>(Hemize | der<br>kohleni<br>Ilulose, | nydrate        | ges.    | 20 |
| LOBINE GaWi | 28      | 199     | 34       | 683      | 193      | 1,9 | 198     | 347      | 448      | Zellulos<br>a/ka TM          | e, Lignir<br>, Sollwe      | n) in<br>ert > | 615     |    |
| LAUDRUP     | 30      | 215     | 37       | 691      | 208      | 1,8 | 189     | 321      | 435      | 280 g                        |                            |                | 569     |    |
| SUMSI GaWi  | 27      | 183     | 32       | 614      | 178      | 2,1 | 207     | 373      | 462      | 277                          | 211                        | 31             | 605     |    |
| OSELLA GaWi | 28      | 205     | 35       | 691      | 198      | 1,9 | 195     | 337      | 443      | 267                          | 195                        | 31             | 602     |    |
| BUSSIBÄR    | 30      | 214     | 37       | 673      | 206      | 1,8 | 190     | 324      | 436      | 263                          | 189                        | 31             | 558     |    |
| UPSALA      | 29      | 210     | 36       | 668      | 203      | 1,8 | 192     | 330      | 439      | 265                          | 192                        | 31             | 566     |    |
| LELA        | 29      | 213     | 37       | 695      | 205      | 1,8 | 191     | 326      | 437      | 263                          | 190                        | 31             | 581     |    |

20: Weitere Rationsparameter werden aufgelistet. Die Sollwerte werden durch Mausberührung angezeigt.

| 21          | %<br>B<br>Ca | %<br>e<br>P | %<br>d<br>Mg | %<br>a<br>K | %<br>r<br>Na | %<br>f<br>Cl | Ca:P  | K:Na  | DCAB | SNR | 22          | mg<br>Fe | mg<br>Mn | mg<br>Zn<br>Zi | mg<br>Cu<br>ink in<br>ig/kg | mg<br>Se | mg<br>Co | mg<br>J |
|-------------|--------------|-------------|--------------|-------------|--------------|--------------|-------|-------|------|-----|-------------|----------|----------|----------------|-----------------------------|----------|----------|---------|
| LOBINE GaWi | 110          | 149         | 189          | 195         | 185          | 160          | 1,2:1 | 7,5:1 | 425  |     | LOBINE GaWi | 171,4    | 79,4     | 104, S         | M,<br>ollwert               | 0,40     | 0,72     | 1,63    |
| LAUDRUP     | 108          | 149         | 182          | 174         | 191          | 146          | 1,2:1 | 6,5:1 | 399  |     | LAUDRUP     | 170,7    | 80,7     | 112,4          | 15,7                        | 0,45     | 0,81     | 1,81    |
| SUMSI GaWi  | 106          | 142         | 181          | 200         | 161          | 161          | 1,2:1 | 8,8:1 | 450  |     | SUMSI GaWi  | 172,3    | 78,1     | 95,7           | 13,5                        | 0,35     | 0,63     | 1,44    |
| OSELLA GaWi | 111          | 150         | 188          | 189         | 190          | 157          | 1,2:1 | 7,1:1 | 415  |     | OSELLA GaWi | 171,1    | 79,9     | 107,4          | 15,0                        | 0,42     | 0,76     | 1,70    |
| BUSSIBÄR    | 107          | 147         | 178          | 172         | 186          | 144          | 1,2:1 | 6,6:1 | 401  |     | BUSSIBÄR    | 170,9    | 80,5     | 111,5          | 15,6                        | 0,45     | 0,80     | 1,79    |
| UPSALA      | 108          | 148         | 180          | 177         | 185          | 147          | 1,2:1 | 6,8:1 | 407  |     | UPSALA      | 171,1    | 80,2     | 109,5          | 15,3                        | 0,44     | 0,78     | 1,74    |
| LELA        | 111          | 152         | 186          | 181         | 195          | 152          | 1,2:1 | 6,7:1 | 403  |     | LELA        | 170,8    | 80,5     | 111,1          | 15,5                        | 0,44     | 0,80     | 1,78    |

21: Der Bedarf an Mengenelementen wird auf 100% ausgewiesen. Das bedeutet, dass eine Erhöhung der Mineralstoffversorgung nötig wäre, wenn ein Wert unter 100% aufscheint. Ein Wert von 150 zeigt ein Überversorgung um die Hälfte des Bedarfes an. Werte unter 100% zeigen eine Unterversorgung an und sind zudem rot eingefärbt.

22: Die Spurenelemente werden je kg Trockenmasse ausgewiesen. Der Bedarf ist in den Spaltenköpfen ersichtlich.

|             | I.E.         | mg      | I.E.         | mg           | mg              | mcg    | Euro     |                  |
|-------------|--------------|---------|--------------|--------------|-----------------|--------|----------|------------------|
| 23          | Vitamin<br>A | Carotin | Vitamin<br>D | Vitamin<br>E | Niacin          | Biotin | /<br>Tag | Cent/kg<br>Milch |
|             |              |         |              |              | Vitamin<br>E in |        |          |                  |
| LOBINE GaWi | 6.539        | 27      | 654          | 24           | mg/kg<br>TM.    | 0      | 0,00     | 0,00             |
| LAUDRUP     | 7.466        | 24      | 747          | 24           | Sollwert        | 0      | 0,00     | 0,00             |
| SUMSI GaWi  | 5.557        | 28      | 556          | 24           | mg J            | 0      | 0,00     | 0,00             |
| OSELLA GaWi | 6.887        | 26      | 689          | 24           | 0               | 0      | 0,00     | 0,00             |
| BUSSIBÄR    | 7.358        | 25      | 736          | 24           | 0               | 0      | 0,00     | 0,00             |
| UPSALA      | 7.134        | 25      | 713          | 24           | 0               | 0      | 0,00     | 0,00             |
| LELA        | 7.317        | 25      | 732          | 24           | 0               | 0      | 0,00     | 0,00             |

23: Die Vitaminversorgung wird für jedes Tier aufgelistet. Bei Unterversorgung (rote Werte) muss auf die Ration zurückgegangen werden und z.B. die Mineralfuttermenge solange erhöht werden, bis die Bedarfsdeckung erreicht wird. Wurden Preise für die einzelnen Futtermittel eingegeben, können die Kosten der Tagesration und je kg erzeugter Milch abgelesen werden.

### Rationsberechnung aufgewertete Grundfutterration - AGR

Die Vorbereitungen zur Berechnung einer aufgewerteten Grundfutterration (AGR) unterscheiden sich nicht von jenen für die Berechnung der getrennten Vorlage. Alle benötigten Futtermittel werden in den Favoritenfuttermitteln angelegt, Hofmischungen erstellt, Grundfuttermittel mit Analysebefund eingetragen.

| Ration Futtermittel                         | Schnel         | linfo                   |                        |        |          |           |       |            |          |      |     |         |          | Hilfe      | Abmelden |             |
|---------------------------------------------|----------------|-------------------------|------------------------|--------|----------|-----------|-------|------------|----------|------|-----|---------|----------|------------|----------|-------------|
| Rationsberech                               | ung            |                         |                        |        |          |           | Be    | etriebsnur | nmer 261 | 3409 | Ν   | ame M   | lartin W | /ipplinger |          |             |
| zungsart: Milch Berechnungs                 | art: AGR       |                         |                        |        |          |           |       |            |          |      |     |         |          |            |          |             |
| Rationen                                    | Ner            | ue Ratior<br>Ielle Rati | ı erstelle<br>on lösch | en     |          |           |       |            |          |      |     |         |          |            |          |             |
| ert für AGR: 24,0 kg Milch a<br>Grundfutter | us der aufgewe | rteten Gri              | undfutter              | ration | Fett Pro | zent: 4,0 | Ei    | weiß Proz  | ent: 3,0 |      |     | 24      |          |            |          |             |
| Name                                        |                | Fix Kg                  | FM ode                 | er %   | Kg TM    | % FM      | % TM  | XF         | Euro/10  | ) kg |     |         |          |            |          |             |
| Grassil.anw. 1.Sch.                         | litte Blüte    |                         | 70,0                   |        | 28,0     | 70,0      | 82,3  | 293        | 4,00     |      |     |         |          |            |          |             |
| 🗑 Maissilage teigreif, i                    | nitt. Kö.      |                         | 30,0                   |        | 8,4      | 30,0      | 24,7  | 209        | 5,00     |      |     |         |          |            |          |             |
| 1 Haferstroh                                |                | •                       | 0,3                    | ]      | 0,3      | 0,3       | 0,8   | 443        | 8,00     |      |     |         |          |            |          |             |
|                                             |                |                         | 100,0                  |        | 34,0     |           |       | 804        | 0,00     |      |     |         |          |            |          |             |
| Grundfutter hinzufügen                      | Grundfutter b  | eurteiler               | 1                      |        |          |           |       |            |          |      |     |         |          |            |          |             |
| 1                                           | lame           | NEL                     | XP                     | nXP    | RNB      | MEW NEI   | ME    | W nXP      | Euro/10  | 0 kg | Fut | termitt | tel N    | 1ischung   |          |             |
| τ Eiweiß Rapsextr                           | aktionsschrot  | 7,11                    | 399                    | 239    | 25,6     | 2,24      |       | 3,0        | 33,00    |      |     | +       |          | +          |          |             |
| tenergie Körnerm                            | ais            | 8,38                    | 106                    | 168    | -9,9     | 2,64      |       | 2,1        | 25,00    |      |     | +       |          | +          |          |             |
| Fixe Kraft- und Mineralfutte                | ·]             |                         |                        |        |          |           |       |            |          |      |     |         |          |            |          |             |
| Name                                        | Ein            | gabe                    | kg                     | FM     | Von B    | is Meng   | e von | Menge      | bis NE   | LX   | (P  | nXP     | RNB      | MEW NEL    | MEW nXP  | Euro/100 kg |
| Tutterkalk, kohlensa                        | uer in kg      | fix 💌                   | 0,0                    | 08     |          |           |       |            |          |      |     |         |          |            |          | 15,00       |
| i Viehsalz                                  | in kg          | fix 💌                   | 0,0                    | 05     |          |           |       |            | 0,0      | 0    | 0   | 0       | 0,0      | 0,0        | 0,00     | 8,00        |
| Einzelfutter hinzufügen                     | Mischung hin:  | ufügen                  |                        |        |          |           |       |            |          |      |     |         |          |            |          |             |

24: In den Einstellungen ist der Zielwert für die AGR z.B. 24 kg Milch auszuwählen. Fettund Eiweißgehalt der AGR werden selbständig aus dem Herdenmittel der MLP errechnet und am Beginn der Rationsübersicht angezeigt. Soll die AGR für andere Inhaltsstoffe gerechnet werden, können diese hier verändert werden.

Die Auswahl der Grund- und Kraftfuttermittel erfolgt, wie bei der getrennten Vorlage geschildert, durch Übernahme der vorsortierten Futtermittel aus der Favoritenliste. Fixe Kraft- und Mineralfutter sind hier zu bestimmen, die in den Futtermischwagen als Einzelkomponente oder in Form einer Kraftfuttermischung kommen sollen.

Die AGR muss so zusammengesetzt sein, dass sie Tiere, die ausschließlich AGR erhalten – also kein Anrecht mehr auf Kraftfutter von der Transponderstation haben – bedarfsgerecht versorgt werden.

| Ration Futtermittel Schnellinfo        | Hilfe                                         |
|----------------------------------------|-----------------------------------------------|
| <ul> <li>Rationsberechnung</li> </ul>  | Betriebsnummer 2613409 Name Martin Wipplinger |
| Nutzungsart: Milch Berechnungsart: AGR |                                               |

#### Ergebnisdarstellung Winter-AGR

| MLP- | Datum: | 25.01.2013 | _     |           |         |            |      |               |          |          |          |                    |            |            |            |            |                     |                  |
|------|--------|------------|-------|-----------|---------|------------|------|---------------|----------|----------|----------|--------------------|------------|------------|------------|------------|---------------------|------------------|
| Zu   | rück   | Weiter     | er    | weiterte  | er Aus  | druck      |      |               |          |          |          |                    |            |            |            |            |                     |                  |
|      | 14     | <          | - Int | 20        | •       |            |      |               |          |          |          |                    |            |            |            |            |                     |                  |
|      |        |            |       |           |         |            | kg   | kg            | kg       | kg       | kg       | %                  | kg         | kg         | kg         | kg         | g                   | g                |
| Info | SNR    | Name       | Ra    | Gew       | L.      | Tage       | Milc | h Ges.<br>TM  | GF<br>TM | KF<br>TM | KF<br>FM | KF<br>Anteil<br>TM | KF 1<br>FM | KF 2<br>FM | KF 3<br>FM | KF 4<br>FM | Vieh-<br>salz<br>FM | Fu<br>kalk<br>FM |
|      |        | Winter-AGR | FL    | 750       | 2       | 100        | 24,  | <b>)</b> 18,5 | 13,8     | 4,6      | 5,2      | 24,8               | 1,44       | 3,78       | 0,08       | 0,05       | 0                   | 0                |
|      |        |            |       |           |         |            | Fut  | ermittel      | für Win  | ter-AG   | R 24,0   | -4,00-3,           | 00         |            |            |            |                     |                  |
| 71   | rück   | Weiter     |       |           | Name    | •          |      | kg FM         | kg TM    | Fix?     | ТМ       | % FM               | % TM       | NEL        | nXP        | ХР         |                     |                  |
| 20   | duit   |            | Gras  | sil.anw.  | 1.Sc    | h.Mitte B  | lüte | 26,1          | 10,4     |          | 400      | 60,8               | 56,3       | 5,84       | 130        | 145        |                     |                  |
|      |        | 25         | Mais  | silage te | eigreif | f, mitt. K | ö.   | 11,2          | 3,1      |          | 280      | 26,0               | 16,9       | 6,39       | 130        | 84         |                     |                  |
|      |        | 25         | Hafe  | rstroh    |         |            |      | 0,3           | 0,3      | ~        | 860      | 0,7                | 1,4        | 3,67       | 76         | 36         |                     |                  |
|      |        |            | Raps  | sextrakti | ionsso  | chrot      |      | 1,4           | 1,3      |          | 880      | 3,3                | 6,8        | 7,11       | 239        | 399        |                     |                  |
|      |        |            | Körn  | ermais    |         |            |      | 3,8           | 3,3      |          | 880      | 8,8                | 18,0       | 8,38       | 168        | 106        |                     |                  |
|      |        |            | Futte | erkalk, k | ohler   | isauer     |      | 0,1           | 0,1      | ~        | 990      | 0,2                | 0,4        | 0          | 0          | 0          |                     |                  |
|      |        |            | Vieh  | salz      |         |            |      | 0,0           | 0,0      | ~        | 990      | 0,1                | 0,3        | 0          | 0          | 0          |                     |                  |
|      |        |            | Gesa  | amt       |         |            |      | 42,9          | 18,5     | -        | 432      | 100                | 100        | 6,4        | 142        | 142        |                     |                  |

25:Das Ergebnis der AGR-Berechnung listet die Zusammensetzung der AGR für ein Einzeltier auf. Alle relevanten Rationskennzahlen sind, wie bei der getrennten Vorlage, zu beachten und wenn nötig durch Änderungen in der Rationszusammensetzung zu korrigieren, da ja etliche Tiere der Herde ausschließlich AGR erhalten (siehe auch Punkte 20-23).

| Ra     | ation    | F       | uttermittel |          | Schnelli   | info    |          |         |           |        |      |     |         |      |          |       | Hilfe           | Abm     | elden        |              |
|--------|----------|---------|-------------|----------|------------|---------|----------|---------|-----------|--------|------|-----|---------|------|----------|-------|-----------------|---------|--------------|--------------|
| Ŧ      | Rati     | onsb    | erechn      | ung      | J          |         |          |         |           |        |      |     | snummer |      | 09 Na    | me Ma | rtin Wipplinger |         |              | $\mathbf{y}$ |
| Nutzu  | ngsart:  | Milch B | erechnungs  | art: AG  | GR         |         |          |         |           |        |      |     |         |      |          |       |                 |         |              |              |
|        |          |         |             |          |            |         |          |         |           |        |      |     |         |      |          |       |                 |         |              |              |
| Erae   | bniso    | darst   | Mischlist   | e        |            |         |          |         |           |        |      |     |         |      |          |       |                 |         | ×            |              |
| MLP-Da | atum: 25 | .01.201 | Micchlid    | -        | kon        |         | 26       |         |           |        |      |     |         |      |          |       |                 |         | _            |              |
| Zuri   | ück      |         | Pliscillis  | le urut  | .Kell      |         |          |         |           |        |      |     |         |      |          |       |                 |         |              |              |
|        |          |         | Zielw       | erte de  | er aufge   | wertet  | en Grun  | dfutter | ation     |        |      |     |         |      |          |       |                 |         |              |              |
|        |          | 1       |             |          | MKG        |         |          |         | F         | ett %  |      |     |         |      | Ei       | weiss | %               |         |              |              |
|        |          |         | 24,0        |          |            |         | 4        | 1,0     |           |        |      |     | 3,0     |      |          |       |                 |         |              | kg           |
| Info   | SNR      |         | 7           |          | -          |         |          |         |           |        |      |     |         |      |          |       |                 |         | Name         | Milch        |
|        |          |         | Zusar       | nmens    | eczung     | uer au  | irgewert | eten Gr | unarutter | ration |      |     |         |      |          |       |                 |         |              | NEL          |
|        |          | EMO     |             | Fut      | termitte   | el      | 1        | kg FM   | kg TM     | % FM   | TM   | kç  | FM Gru  | ppe  | kg Futte | r     | Preis / 100 kg  | Preis   | 10 GaWi      | 32.8         |
|        |          | LEIS    | Grass       | il.anw.  | 1.Sch.N    | 1itte E | lüte 2   | 26,1    | 10,4      | 60,8   | 400, | 0   | 115     | 9,2  | 121      | 7,2   | 4,0             | 48,7    | ISA GaWi     | 33.7         |
|        |          | ANTE    | Maissi      | lage te  | eigreit, r | nitt. K | .0.      | 11,2    | 3,1       | 26,0   | 280, | 0   | 49      | 6,8  | 52       | 1,/   | 5,0             | 26,1    | JIKA         | 31.4         |
|        |          | LAST    | Ranse       | vtrakti  | ioneschr   | ot      |          | 1.4     | 1.3       | 3.3    | 880  | 0   | 6       | 3,3  | 6        | 7 1   | 33.0            | 22.1    | STER         | 33.3         |
|        |          | LOLL    | Körne       | rmais    | onssem     |         |          | 3.8     | 3.3       | 8.8    | 880. | 0   | 16      | 8.2  | 170      | 5.6   | 25.0            | 44.2    | ILLO GaWi    | 31.4         |
|        |          | LEN     | Futter      | kalk, k  | ohlensa    | uer     | (        | 0,1     | 0,1       | 0,2    | 990, | 0   |         | 3,6  |          | 3,7   | 15,0            | 0,6     | NKA GaWi     | 29,9         |
|        |          | око     | Viehsa      | alz      |            |         | (        | D,1     | 0,0       | 0,1    | 990, | 0   |         | 2,2  | :        | 2,3   | 8,0             | 0,2     | KOTIE GaWi   | 30,4         |
|        |          | UMA     |             |          |            |         |          | 42,9    | 18,5      |        |      |     | 1.90    | 7,2  | 2002,6   | kg    | 7,1             | 142,9   | 1ANN         | 28,4         |
| 0      |          | ΟΡΑ     |             |          |            |         |          |         |           |        |      |     | - 6     |      |          |       |                 |         | PAL GaWi     | 29,2         |
|        |          | LAST    | Zusar       | nmens    | etzung     | der Ra  | ation    |         |           |        |      |     |         | 27   | <b>7</b> |       |                 |         | ST MINUTE    | 28,0         |
|        |          | OLIV    |             |          |            | Fut     | termitte | el .    |           |        |      | % F | м       |      |          | kg Fl | 1 Gruppe        |         | IVETTI       | 28,0         |
|        |          | LOTI    | Winte       | r-AGR    |            |         |          |         |           |        | 94,6 |     |         |      |          |       |                 | 1.907,2 | )TUS GaWi    | 28,4         |
|        |          | LIDI    | Comp        | lett - k | (eragen    |         |          |         |           |        | 0,2  |     |         |      |          |       |                 | 3,6     | DI GaWi      | 28,4         |
|        |          | BON     | ActiPr      | ot       |            |         |          |         |           |        | 3,1  |     |         |      |          |       |                 | 62,5    | ONSAI GaWi   | 28,4         |
|        |          | LIW     | Lk Sal      | zburg    |            |         |          |         |           |        | 2,1  |     |         |      |          |       |                 | 42,5    | AIW          | 27,0         |
| 0      |          | ENZ     |             |          |            |         |          |         |           |        |      |     |         |      |          |       |                 | 2.015,8 | IZIAN        | 25,7         |
|        |          | цмв     |             |          |            |         |          |         |           |        |      |     |         |      |          |       |                 |         | IBA GaWi     | 26,4         |
|        | 28       | DRI     | rA GaWi     | FL       | 750        | 3       | 216      | 26,4    | 20,6      | 18,1   | 6,9  | 7,8 | 33,6    | 1,01 | 1,72     | 0,09  | 0 0             | 1       | LORITA GaWi  | 26,4         |
|        | 20       | DBE     |             | FL       | 780        | 7       | 106      | 26,4    | 20,4      | 18,5   | 6,4  | 7,2 | 31,2    | 0,57 | 1,40     | 0,09  | 0 0             |         | LOBE         | 26,4         |
|        |          | EBL     | ING GaW     | FL       | 750        | 2       | 330      | 25,6    | 21,1      | 19,6   | 6,3  | 7,1 | 29,7    | 0,33 | 1,24     | 0,08  | 0 0             |         | LIEBLING GaW | 25,6         |

26: Zur praktischen Herstellung der AGR für die Herde wird die "Mischliste" erstellt, die die gesamten Futtermengen für die Herde auflistet.

27: Die errechneten Futtertrockenmasseaufnahmen der Einzeltiere ergeben die "kg FM Gruppe" (in diesem Beispiel 1.907,2 kg). Für eine ausreichende Versorgung der Tiere muss ein Zuschlag von ca. 5% für Futterverluste und die notwendige Restfuttermenge am Futtertisch einkalkuliert werden. Diese Futtermengen werden in der Spalte "kg Futter" angezeigt. Die zu mischende Futtermenge (in diesem Beispiel 2002,6 kg) kann durch überschreiben nach oben oder unten korrigiert werden, wenn sich beispielsweise gezeigt, hat, dass im Sommer die errechneten Futtermengen nicht gefressen werden. Aus dem Gesamtgewicht werden die aliquoten Futtermengen für alle Komponenten errechnet. Das Ergebnis kann in einem pdf-Ausdruck zu Papier gebracht werden.

28: Für höher leistende Tiere über dem Zielwert der AGR, werden in einem zweiten Schritt die noch erforderlichen Kraftfuttermengen an der Kraftfutterstation errechnet und für jedes Einzeltier ausgewiesen (gleicher Vorgang wie bei der getrennten Vorlage). Das Ergebnis kann für jedes Einzeltier wiederum als Ausdruck festgehalten werden (siehe 18).

## **Rationsberechnung totale Mischration - TMR**

Die Vorbereitungen zur Berechnung einer totalen Mischration (TMR) unterscheiden sich nicht von jenen für die Berechnung der getrennten Vorlage oder aufgewerteten Grundfutterration. Alle benötigten Futtermittel werden in den Favoritenfuttermitteln angelegt, Hofmischungen erstellt, Grundfuttermittel mit Analysebefund eingetragen.

|                                                                  | ctollungon                                                                                                    |                                                                             |                                                     | Retriaho                         | nummer 2613400    |
|------------------------------------------------------------------|----------------------------------------------------------------------------------------------------|-----------------------------------------------------------------------------|-----------------------------------------------------|----------------------------------|-------------------|
| Em                                                               | stendingen                                                                                                    |                                                                             |                                                     | Detriebs                         | 2013405           |
|                                                                  |                                                                                                    |                                                                             |                                                     |                                  |                   |
|                                                                  |                                                                                                    |                                                                             |                                                     |                                  |                   |
| etrieb                                                           | Herde                                                                                                    |                                                                             |                                                     |                                  |                   |
|                                                                  | r                                                                                                    |                                                                             |                                                     |                                  |                   |
| 3erech                                                           | nungsart totale Mischration (1)                                                                                                    | MR) 👻                                                                       |                                                     |                                  |                   |
|                                                                  |                                                                                                    |                                                                             |                                                     |                                  |                   |
| Korr                                                             | rekturwert Futteraufnahme                                                                                                    |                                                                             |                                                     |                                  |                   |
| 0.0                                                              | he TH Aufenhaus / Tes ( 2 h                                                                                                    | + sehr                                                                      | gutes Stallumfeld, I                                | näufiges                         |                   |
| 0,0                                                              | kg IM-Aumanne / Tag (-2 L                                                                                                    | die Futt                                                                    | eraufnahme                                          | jute Futterqualitat, e           | monen             |
|                                                                  |                                                                                                    | - Hitzes                                                                    | tress, Futtererwärn                                 | nung, Fehlgärung de              | r                 |
|                                                                  |                                                                                                    | Sildye,                                                                     | remaindern die Fut                                  | co damanne                       |                   |
|                                                                  |                                                                                                    |                                                                             |                                                     |                                  |                   |
|                                                                  |                                                                                                    |                                                                             |                                                     |                                  |                   |
| RNB                                                              | 3 Zielbereich                                                                                                    |                                                                             |                                                     |                                  |                   |
| RNE min.                                                         | 3 Zielbereich Empfohlener                                                                                                    |                                                                             |                                                     |                                  |                   |
| RNE<br>min.<br>(Gran                                             | nm) 0 Empfohlener<br>Bereich: min.                                                                                                    | 0 g,                                                                        |                                                     |                                  |                   |
| RNE<br>min.<br>(Gran<br>max.<br>(Gran                            | mm) 0 Empfohlener<br>Bereich: min.<br>mm) 10 max. 50 g                                                                                                    | 0 g,                                                                        |                                                     |                                  |                   |
| RNE<br>(Gran<br>max.<br>(Gran                                    | nm) 0 Empfohlener<br>Bereich: min.<br>nm) 10 max. 50 g                                                                                                    | 0 g,                                                                        |                                                     |                                  |                   |
| RNE<br>min.<br>(Gran<br>max.<br>(Gran                            | a Zielbereich<br>nm) 0 Empfohlener<br>Bereich: min.<br>nm) 10 max. 50 g<br>ftfutterobergrenze                                                                                              | 0 g,                                                                        |                                                     |                                  |                   |
| RNE<br>min.<br>(Gran<br>max.<br>(Gran<br>- Kraf                  | a Zielbereich<br>nm) 0 Empfohlener<br>Bereich: min.<br>nm) 10 max. 50 g<br>ftfutterobergrenze<br>ingskiibe 9.0 kg FM                                                                       | 0 g,                                                                        | M 45                                                | 26 TM                            |                   |
| RNE<br>min.<br>(Gran<br>max.<br>(Gran<br>- Kraf<br>Erstli        | 3 Zielbereich<br>nm) 0 Empfohlener<br>Bereich: min.<br>nm) 10 max. 50 g<br>ftfutterobergrenze<br>ingskühe 9,0 kg FM                                                                        | 0 g,<br>7,9 kg Ti                                                           | M 45                                                | % TM                             |                   |
| RNE<br>min.<br>(Gran<br>max.<br>(Gran<br>Kraf<br>Erstli<br>Folge | 3 Zielbereich<br>nm) 0 Empfohlener<br>Bereich: min.<br>nm) 10 max. 50 g<br>ftfutterobergrenze<br>ingskühe 9,0 kg FM<br>elaktationen 10,0 kg FM                                             | 0 g,<br>7,9 kg Ti<br>8,8 kg Ti                                              | M 45<br>M 55                                        | % TM<br>% TM                     |                   |
| RNE<br>min.<br>(Gran<br>max.<br>(Gran<br>Kraf<br>Erstli<br>Folge | 3 Zielbereich<br>nm) 0 Empfohlener<br>Bereich: min.<br>nm) 10 max. 50 g<br>ftfutterobergrenze<br>ingskühe 9,0 kg FM<br>elaktationen 10,0 kg FM                                             | 0 g,<br>7,9 kg Ti<br>8,8 kg Ti                                              | M 45<br>M 55                                        | % TM<br>% TM                     |                   |
| RNE<br>min.<br>(Gran<br>max.<br>(Gran<br>Kraf<br>Erstli<br>Folge | 3 Zielbereich<br>nm) 0 Empfohlener<br>Bereich: min.<br>nm) 10 max. 50 g<br>ftfutterobergrenze<br>ingskühe 9,0 kg FM<br>elaktationen 10,0 kg FM                                             | 0 g,<br>7,9 kg Ti<br>8,8 kg Ti<br>TMR-Gi                                    | M 45<br>M 55<br>ruppen                              | % TM<br>% TM                     |                   |
| RNE<br>min.<br>(Gran<br>max.<br>(Gran<br>Kraf<br>Erstli<br>Folge | 2 Zielbereich<br>nm) 0 Empfohlener<br>Bereich: min.<br>nm) 10 max. 50 g<br>ftfutterobergrenze<br>ingskühe 9,0 kg FM<br>elaktationen 10,0 kg FM                                             | 0 g,<br>7,9 kg T<br>8,8 kg T<br>TMR-G                                       | M 45<br>M 55<br>ruppen                              | % ТМ<br>% ТМ                     |                   |
| RNE<br>min.<br>(Gran<br>max.<br>(Gran<br>Erstli<br>Folge         | 3 Zielbereich<br>nm) 0 Empfohlener<br>Bereich: min.<br>nm) 10 max. 50 g<br>ftfutterobergrenze<br>ingskühe 9,0 kg FM<br>elaktationen 10,0 kg FM<br>29<br>Gruppe                             | 0 g,<br>7,9 kg T<br>8,8 kg T<br>TMR-G<br>Milch von                          | M 45<br>M 55<br>ruppen<br>S S Milch bis             | % TM<br>% TM<br>Laktationstag ab | Laktationstag bis |
| RNE<br>min.<br>(Gran<br>max.<br>(Gran<br>Erstli<br>Folge         | 3 Zielbereich<br>nm) 0 Empfohlener<br>Bereich: min.<br>nm) 10 max. 50 g<br>ftfutterobergrenze<br>ingskühe 9,0 kg FM<br>elaktationen 10,0 kg FM<br>29<br>Gruppe<br>Beste                    | 0 g,<br>7,9 kg T<br>8,8 kg T<br>TMR-Ga<br>Milch von<br>30,0                 | M 45<br>M 55<br>ruppen<br>Milch bis<br>50,0         | % TM<br>% TM<br>Laktationstag ab | Laktationstag bis |
| RNE<br>min.<br>(Gran<br>max.<br>(Gran<br>Erstli<br>Folge         | 3 Zielbereich<br>nm) 0 Empfohlener<br>Bereich: min.<br>nm) 10 max. 50 g<br>ftfutterobergrenze<br>ingskühe 9,0 kg FM<br>elaktationen 10,0 kg FM<br><b>29</b><br>Gruppe<br>Beste<br>Mittlere | 0 g,<br>7,9 kg Ti<br>8,8 kg Ti<br>TMR-G<br>Milch von<br>30,0<br>25,0        | M 45<br>M 55<br>ruppen<br>Milch bis<br>50,0<br>29,9 | % TM<br>% TM<br>Laktationstag ab | Laktationstag bis |
| RNE<br>min.<br>(Gran<br>max.<br>(Gran<br>Kraf<br>Erstli<br>Folge | 2 Zielbereich<br>nm) 0 Empfohlener<br>Bereich: min.<br>nm) 10 max. 50 g<br>ftfutterobergrenze<br>ingskühe 9,0 kg FM<br>elaktationen 10,0 kg FM<br>29<br>Gruppe<br>Beste<br>Mittlere        | 0 g,<br>7,9 kg Ti<br>8,8 kg Ti<br>TMR-G<br>4 1<br>Milch von<br>30,0<br>25,0 | M 45<br>M 55<br>ruppen<br>Milch bis<br>50,0<br>29,9 | % TM<br>% TM<br>Laktationstag ab | Laktationstag bis |

29: Für die Berechnung einer totalen Mischration, bei der eine tierindividuelle Kraftfuttervorlage nicht möglich ist (keine Kraftfutterstation vorhanden), ist es notwendig, die Herde in Leistungsgruppen einzuteilen. Die Einteilung kann nach Milchleistung oder Laktationstag erfolgen. Die Gruppenbildung wird im Programmbereich "Einstellungen" vorgenommen.

| Ratio        | Futterm           | ittel     | Schi     | nellinfo         |                |     |         |          |         |         | _              | Hilfe A | bmelden   |     |      |     |
|--------------|-------------------|-----------|----------|------------------|----------------|-----|---------|----------|---------|---------|----------------|---------|-----------|-----|------|-----|
| - Ra         | ationsbere        | chnui     | ng       |                  |                |     | Betriel | osnummer | 2613409 | Name Ma | artin Wippling | jer     | (         |     |      | )   |
| Nutzungsa    | art: Milch Berech | nungsart: | TMR      |                  |                |     |         |          |         |         |                |         |           |     | Lege | nde |
| Kontrolltern | nin Heute         | - Sel     | tze Koni | trolltermin Filt | tern nach 📃    | von | bi      | s        | Filtern | Weit    | er             |         |           |     |      |     |
|              | TMR-Gruppe        | Rasse     | SNR      | Name             | Lebensnummer   | L.  | Tag     | ST       | Gewicht | Mkg     | Fett %         | Ew %    | Harnstoff | FEQ | HKL  | SI  |
| ~            | Schlechte 💌       | -         |          | SANTANA GaWi     | AT 615.449.514 | 3   | 433     | -        | 750     | 19,2    | 5,0            | 4,3     | 24        | 1,1 | 8    |     |
|              | Beste             | 30        |          | LOLLO GaWi       | AT 646.584.716 | 2   | 110     |          | 750     | 34,8    | 4,8            | 3,1     | 46        | 1,6 |      |     |
| ~            | Mittlere 💌        |           |          | LOTUS GaWi       | AT 374.135.516 | 3   | 188     | •        | 750     | 28,4    | 4,6            | 3,5     | 20        | 1,3 | 5    |     |
|              | 💌                 | FL        |          | LAST MINUTE      | AT 940.050.517 | 1   | 33      |          | 700     | 30,0    | 4,0            | 3,2     |           |     |      |     |
| ~            | Mittlere 💌        | FL        |          | LIDI GaWi        | AT 374.149.216 | 3   | 169     |          | 750     | 28,4    | 3,7            | 3,6     | 26        | 1,0 | 5    |     |
|              | Beste 💌           | FL        |          | LENKA GaWi       | AT 213.290.114 | 4   | 97      |          | 780     | 30,8    | 5,8            | 2,9     | 38        | 2,0 | 3    |     |
| ~            | Beste 💌           | FL        |          | OKOTIE GaWi      | AT 646.581.416 | 3   | 104     | •        | 750     | 30,4    | 4,1            | 3,1     | 29        | 1,3 | 2    |     |
|              | Schlechte 💌       | FL        |          | LEA GaWi         | AT 374.125.316 | 3   | 217     |          | 750     | 15,0    | 4,8            | 4,0     | 34        | 1,2 | 9    |     |

30: In der Tierliste ist die Gruppeneinteilung ersichtlich. Einzelne Tiere können durch Anklicken des Drop-down-Feldes in eine andere Gruppe gegeben werden.

| Ration          | Futter        | mittel Scl     | hnellinfo |      |        |           |           |            |         | (                 |  |  |  |  |  |
|-----------------|---------------|----------------|-----------|------|--------|-----------|-----------|------------|---------|-------------------|--|--|--|--|--|
| - Ratio         | nsber         | echnung        |           |      |        |           | Betrieb   | snummer 26 | 513409  | Name Martin Wippl |  |  |  |  |  |
| Nutzungsart: Mi | ich Berecl    | hnungsart: TMR |           |      |        |           |           |            |         |                   |  |  |  |  |  |
| Zurück          | Zurück Weiter |                |           |      |        |           |           |            |         |                   |  |  |  |  |  |
| TMR-Gruppe      | Anzahl        | Laktationstag  | Gewicht   | MKG  | Fett % | Eiweiss % | Harnstoff | RNB von    | RNB bis | KFOG % TM         |  |  |  |  |  |
| Beste           | 8             | 108,0          | 751,3     | 34,0 | 4,7    | 3,2       | 30,0      | 0,0        | 10,0    | 55                |  |  |  |  |  |
| Mittlere        | 14            | 209,0          | 736,4     | 26,3 | 4,3    | 3,7       | 27,2      | 0,0        | 10,0    | 55                |  |  |  |  |  |
| Schlechte       | 19            | 257,0          | 734,2     | 19,5 | 4,7    | 4,0       | 27,2      | 0,0        | 10,0    | 55                |  |  |  |  |  |
| Trocken         | 5             | 29,0           | 768,0     | 10,2 | 4,1    | 3,1       | 0,0       | 0,0        | 10,0    | 55                |  |  |  |  |  |
| Zurück          |               |                |           |      |        |           |           |            |         | Weiter            |  |  |  |  |  |

31: Durch die Festlegung der Gruppen wird die Herde aufgeteilt, für jede Gruppe wird eine eigene Mischration berechnet und hergestellt. Der Zielwert der Gruppenrationen errechnet sich aus dem Mittel der Leistungsdaten der einzelnen Tierleistungen der MLP. Auch diese Zielwerte können wieder (wie bei der AGR) geändert werden. In diesem Beispiel etwa für die Gruppe "Beste" von 34 auf 35 kg Milchleistung.

| Ration     | Ft            | Ittermittel S         | chnellinfo |          |          |       |       |      |         |         |           |        |        |          |           | Hilfe Ab   | melden     |             |
|------------|---------------|-----------------------|------------|----------|----------|-------|-------|------|---------|---------|-----------|--------|--------|----------|-----------|------------|------------|-------------|
| - Ra       | tionsb        | erechnung             |            |          |          |       |       |      | Bet     | riebsnu | mmer 261  | 3409   | Nam    | e Martii | n Wipplir | nger       |            |             |
| Nutzungsa  | rt: Milch Be  | rechnungsart: TMR     |            |          |          |       |       |      |         |         |           |        |        |          |           |            |            |             |
| Ration     | en            | ]                     |            |          |          |       |       |      |         |         |           |        |        |          | 0         | Die Ration | wurde gesp | eichert.    |
|            |               |                       | Neue F     | ation    | erstelle | n     |       |      |         |         |           |        |        |          |           |            |            |             |
|            |               |                       | Aktuelle   | Ratio    | n lösch  | en    |       |      |         |         |           |        |        |          |           |            |            |             |
|            |               |                       |            |          |          | Т     |       |      |         |         |           |        |        |          |           |            |            |             |
| TMR-Gruppe | Beste 🔻       | 32                    |            |          |          |       |       |      |         |         |           |        |        |          |           |            |            |             |
|            |               | Name                  | Fix        | Kg       | FM ode   | r %   | Kg TM | % FM | % TM    | XF      | Euro/10   | 0 kg   |        |          |           |            |            |             |
| ŵ          | Grassil.ar    | w. 1.Sch.Risp.sprei   | z          |          | 60,0     |       | 24,0  | 59,7 | 59,4    | 256     |           |        |        |          |           |            |            |             |
| Û          | Maissilage    | e teigreif, mitt. Kö. |            |          | 40,0     | )     | 11,2  | 39,8 | 27,7    | 209     |           |        |        |          |           |            |            |             |
| Û          | Weizenstr     | oh                    | ~          |          | 0,5      | )     | 0,4   | 0,5  | 1,1     | 427     |           |        |        |          |           |            |            |             |
|            |               |                       |            |          | 100,5    |       | 40,4  |      |         | 659     | 4,49      |        |        |          |           |            |            |             |
| Grund      | futter hinzu  | fügen Grundfut        | ter beur   | teilen   |          |       |       |      |         |         |           |        |        |          |           |            |            |             |
| Variah     | le Kraftfutte | ar                    |            |          |          |       |       |      |         |         |           |        |        |          |           |            |            |             |
| Turido     | ie in and det | Name                  | NEI        | XP       | nXP      | RNR   | MEW   | NEL  | MEW nXP | Eur     | o/100 kg  | Futter | mittel | Misc     | huna      |            |            |             |
| T          | Energie       | Körnermais            | 8,38       | 106      | 168      | -9,9  | 2,0   | 54   | 2,1     |         | 0, 100 kg | +      |        |          | +         |            |            |             |
| Ũ          | Eiweiß        | Eiweißmischung        | 7,57       | 468      | 263      | 32,9  | 2,    | 39   | 3,3     |         |           | +      | -      |          | +         |            |            |             |
| Fixe K     | raft- und M   | neralfutter           |            |          |          |       |       |      |         |         |           |        |        |          |           |            |            |             |
|            |               | Name                  | E          | ingab    | e        | kg FM | l Von | Bis  | Menge v | on      | Menge bis | NEL    | XP     | nXP      | RNB       | MEW NEL    | MEW nXP    | Euro/100 kg |
| Û          | Topsan        |                       | in k       | g fix    | •        | 0,15  |       |      |         |         |           |        |        |          |           |            |            |             |
| Ū          | St. Leonh     | arder Futterkalk III  | in k       | g fix    | •        | 0,05  |       |      |         |         |           |        |        |          |           |            |            |             |
|            | Makaala       |                       | I a la     | <i>c</i> |          | 0.05  | 1     |      |         |         |           |        |        |          |           |            |            |             |

32: Durch Drücken des Buttons "Weiter" gelangt man auf die Rationsberechnung. Hier ist festzulegen, für welche Leistungsgruppe die Ration erstellt werden soll. Nach Vergabe eines Rationsnamens wird die Ration in gewohnter Weise erstellt.

| Rat     | ion Futte         | ermittel | Schne   | llinfo |      |      |           |      |        |
|---------|-------------------|----------|---------|--------|------|------|-----------|------|--------|
| -       | Rationsber        | echn     | ung     |        |      |      |           |      | B      |
| Nutzung | gsart: Milch Bere | chnungsa | rt: TMR |        |      |      |           |      |        |
| Zurüc   | k                 | 14       | <1      |        | ▶1   | 15 - | ĺ         | V    | Veiter |
| SNR     | Name              | Rasse    | Gewicht | ι.     | Tage | Mkg  | Gesamt FM | Gesa | mt TM  |
|         | LOLLO GaWi        | FL       | 750     | 2      | 110  | 34,8 | 48,3      |      | 22,6   |
|         | LENKA GaWi        | FL       | 780     | 4      | 97   | 30,8 | 48,4      | 22   | 22,7   |
|         | OKOTIE GaWi       | FL       | 750     | 3      | 104  | 30,4 | 48,3      | 33   | 22,6   |
|         | EMO GaWi          | FL       | 750     | 3      | 116  | 40,0 | 48,3      |      | 22,6   |
|         | UMANN             | FL       | 700     | 1      | 85   | 30,4 | 45,1      |      | 21,1   |
|         | LEISA GaWi        | FL       | 750     | 3      | 132  | 38,4 | 48,3      |      | 22,6   |
|         | OPAL GaWi         | FL       | 750     | 3      | 154  | 30,4 | 48,3      |      | 22,6   |
|         | ANIKA             | FL       | 780     | 4      | 68   | 36,4 | 48,3      |      | 22,6   |
| Zurüc   | k                 |          |         |        |      |      |           | V    | Veiter |

33: Durch Drücken des Buttons "Berechnen" gelangt man auf eine Übersicht, in der die Tiere jener Gruppe aufgelistet werde, für die die TMR berechnet wird. Es wird die berechnete Futtermenge in Frischmass (FM) und Trockenmasse (TM) angezeigt.

| Ration Futtermittel Schnellinfo Hilf                                                                  |     |       |                                |     |     |      |       |              |          |          |          | Hilfe              | At         |            |            |            |            |                     |                  |
|----------------------------------------------------------------------------------------------------|-----|-------|--------------------------------|-----|-----|------|-------|--------------|----------|----------|----------|--------------------|------------|------------|------------|------------|------------|---------------------|------------------|
| Rationsberechnung     Betriebsnummer 2613409     Name Martin Wipplinger                               |     |       |                                |     |     |      |       |              |          |          |          |                    |            |            |            |            |            |                     |                  |
| Nutzungsart: Milch Berechnungsart: TMR                                                                |     |       |                                |     |     |      |       |              |          |          |          |                    |            |            |            |            |            |                     |                  |
| Ergebnisdarstellung TMR 1<br>MLP-Datum: 25.01.2013<br>Zurück Ausdruck erweiterter Ausdruck Mischliste |     |       |                                |     |     |      |       |              |          |          |          |                    |            |            |            |            |            |                     |                  |
| 1                                                                                                    |     |       |                                |     |     |      |       |              |          |          |          |                    |            |            |            |            |            |                     |                  |
|                                                                                                    |     |       |                                |     |     |      | kg    | kg           | kg       | kg       | kg       | %                  | kg         | kg         | kg         | kg         | kg         | g                   | g                |
| Info                                                                                                  | SNR | Name  | Ra                             | Gew | L.  | Tage | Milo  | h Ges.<br>TM | GF<br>TM | KF<br>TM | KF<br>FM | KF<br>Anteil<br>TM | KF 1<br>FM | KF 2<br>FM | KF 3<br>FM | KF 4<br>FM | KF 5<br>FM | Vieh-<br>salz<br>FM | Fu<br>kalk<br>FM |
|                                                                                                    |     | Beste | FL                             | 751 | 2   | 108  | 34,   | 0 22,9       | 13,9     | 8,8      | 10,0     | 38,4               | 7,86       | 2,14       | 0,15       | 0,05       | 0,05       | 0                   | 4                |
| Futtermittel für Beste 34,0-4,70-3,20                                                                 |     |       |                                |     |     |      |       |              |          |          |          |                    |            |            |            |            |            |                     |                  |
|                                                                                                    |     |       | Name                           |     |     |      | kg FM | kg TM        | Fix?     | TM       | % FM     | % TM               | NEL        | nXP        | XP         |            |            |                     |                  |
| TMR-Gruppe Tiera                                                                                      |     |       | Grassil.anw. 1.Sch.Risp.spreiz |     |     |      | 22,9  | 9,2          | -        | 400      | 46,8     | 40,0               | 6,14       | 137        | 165        |            |            |                     |                  |
| Beste                                                                                                 |     |       | Maissilage teigreif, mitt. Kö. |     |     |      | 15,3  | 4,3          |          | 280      | 31,2     | 18,6               | 6,39       | 130        | 84         |            |            |                     |                  |
| Zurück A                                                                                              |     |       | Weizenstroh                    |     |     |      | 0,5   | 0,4          | ~        | 860      | 1,0      | 1,9                | 3,41       | 74         | 40         |            |            |                     |                  |
|                                                                                                    |     |       | Körnermais                     |     |     |      | 7,9   | 6,9          |          | 880      | 16,1     | 30,2               | 8,38       | 168        | 106        |            |            |                     |                  |
|                                                                                                    |     | 54    | Eiweißmischung                 |     |     |      |       | 2,1          | 1,9      |          | 880      | 4,4                | 8,2        | 7,56       | 263        | 468        |            |                     |                  |
| Topsan                                                                                                |     |       |                                |     |     |      |       | 0,2          | 0,1      | ~        | 990      | 0,3                | 0,6        | 0          | 0          | 0          |            |                     |                  |
| St. Leonharder Futterkalk III                                                                         |     |       |                                |     | III | 0,0  | 0,0   | *            | 990      | 0,1      | 0,2      | 0                  | 0          | 0          |            |            |            |                     |                  |
| Viehsalz                                                                                              |     |       |                                |     |     | 0,0  | 0,0   | ~            | 990      | 0,1      | 0,2      | 0                  | 0          | 0          |            |            |            |                     |                  |
|                                                                                                    |     |       | Gesamt                         |     |     |      | 48,9  | 22,9         | -        | 468      | 100      | 100                | 6,86       | 153        | 153        |            |            |                     |                  |

34: Das Ergebnis der Rationsberechnung wird wiederum in der Ergebnisdarstellung gezeigt. Durch Klicken auf den Namen der Tiergruppe wird die Zusammensetzung der TMR für diese Gruppe gezeigt. In der Folge sind wiederum alle relevanten Rationsparameter zu überprüfen und die Zusammensetzung wenn nötig zu korrigieren.

|                                          |                           |                                         |         |             |           | _     |                                               |           |                |       |      |                     |          |   |
|------------------------------------------|---------------------------|-----------------------------------------|---------|-------------|-----------|-------|-----------------------------------------------|-----------|----------------|-------|------|---------------------|----------|---|
| Ration                                   | Futte                     | ermittel Schnellinfo                    |         |             |           |       |                                               |           | Hilfe          | Abme  | lden |                     |          |   |
| <ul> <li>Rationsberechnung</li> </ul>    |                           |                                         |         |             |           |       | Betriebsnummer 2613409 Name Martin Wipplinger |           |                |       |      |                     | <b>V</b> | Ŋ |
| Nutzungsart: Mi                          | ich Bere                  | chnungsart: TMR                         |         |             |           |       |                                               |           |                |       |      |                     |          |   |
| Ergebnisda<br>MLP-Datum: 25.03<br>Zurück | arstell<br>1.2013<br>Auso | ung TMR 1<br>druck erweiterter Ausdruck | Misch   | liste<br>ka | <b>35</b> | %     | ka ka                                         | ka ka     | ka a           | n     |      |                     | kg       |   |
| Info SNR                                 | Name                      | fischliste<br>Mischliste drucken        |         |             |           |       |                                               |           |                | NR    | Name | Milch<br>aus<br>NEL | 1        |   |
| 0                                        | Beste                     | Zusammensetzung der Ration              |         |             |           |       |                                               |           |                | Beste | 32.8 |                     |          |   |
|                                          |                           | Futtermittel                            | kg FM   | kg TM       | % FM      | TM    | kg FM Gruppe                                  | kg Futter | Preis / 100 kg | Preis |      |                     |          | - |
|                                          |                           | Grassil.anw. 1.Sch.Risp.spreiz          | 22,9    | 9,2         | 46,8      | 400,0 | 179,5                                         | 188,4     |                | 0,0   |      |                     |          |   |
| 7110.0                                   |                           | Maissilage teigreif, mitt. Kö.          | 15,3    | 4,3         | 31,2      | 280,0 | 119,7                                         | 125,6     |                | 0,0   |      |                     |          |   |
| TMR-Gruppe                               | Tier                      | Weizenstroh                             | 0,5     | 0,4         | 1,0       | 860,0 | 3,9                                           | 4,1       |                | 0,0   |      |                     |          |   |
| Beste                                    |                           | Körnermais                              | 7,9     | 6,9         | 16,1      | 880,0 | 61,7                                          | 64,8      |                | 0,0   |      |                     |          |   |
| Zurück                                   | -                         | Eiweißmischung                          | 2,1     | 1,9         | 4,4       | 880,0 | 16,8                                          | 17,6      |                | 0,0   |      |                     |          |   |
|                                          |                           | Topsan                                  | 0,2     | 0,1         | 0,3       | 990,0 | 1,2                                           | 1,2       |                | 0,0   |      |                     |          |   |
|                                          |                           | St. Leonharder Futterkalk III           | 0,1     | 0,0         | 0,1       | 990,0 | 0,4                                           | 0,4       |                | 0,0   |      |                     |          |   |
|                                          |                           | Viehsalz                                | 0,1 0,0 |             | 0,1       | 990,0 | 0,4                                           | 0,4       |                | 0,0   |      |                     |          |   |
|                                          |                           |                                         | 48,9    | 22,9        |           |       | 383,5                                         | 402,6 kg  | 0,0            | 0,0   |      |                     |          |   |
|                                          |                           |                                         |         |             |           |       |                                               |           |                |       | 4    |                     |          |   |

35: Wenn alle Rationsparameter in Ordnung sind, kann die TMR in einer Mischliste aufgerufen werden. Auch hier kann, wie bei der AGR, die vorgeschlagene Menge für diese Tiergruppe – hier z.B. 402,6 kg - beliebig nach oben oder unten korrigiert werden. Ein pdf-Ausdruck kann mit dem Button "Mischliste drucken" erstellt werden. Für weitere Hilfe bei der Milchviehrationsberechnung stehen die Fütterungsberater der LK OÖ, Beratungsstelle Rinderproduktion, gerne zur Verfügung.

| Ing Georg Mitterbauer  | BRP Vöcklabruck<br>georg.mitterbauer@lk-ooe.at | 050/6902-4715 |
|------------------------|------------------------------------------------|---------------|
| Ing Josef Pirklbauer   | BRP Urfahr<br>josef.pirklbauer@lk-ooe.at       | 050/6902-4646 |
| DI Wolfgang Reiter     | LK Linz<br>wolfgang.reiter@lk-ooe.at           | 050/6902-1358 |
| Christian Schoibl      | BRP Ried<br>christian.schoibl@lk-ooe.at        | 050/6902-4263 |
| DI Franz Tiefenthaller | LK Linz<br>franz.tiefenthaller@lk-ooe.at       | 050/6902-1351 |

Nutzen Sie das Beratungsangebot der LK OÖ:

- Fütterungs-Check Milchvieh
- Rationsberechnung Milchvieh

Verfasser:

DI Franz Tiefenthaller, LK OÖ. Referent Fütterung, Jänner 2013